# Physical Connection E-Permitting Renewal Service Instructions

# NJDEP

# Bureau of Water System Engineering

January 2015

Instructions on how to use the Regulatory Service Portal (RSP) for the renewal of backflow permits.

# TABLE OF CONTENTS (TOC)

|                                    | Page              |
|------------------------------------|-------------------|
| A. Creating User ID Instructions   | 2                 |
| B. <u>Contact Information</u>      | <u> </u>          |
| C. <u>Security Questions</u>       | 7                 |
| D. <u>Certification PIN</u>        | 8                 |
| E. <u>My Services</u>              | 9                 |
| F. <u>My Workspace</u>             | <u> </u>          |
| G. Access Type                     | <u>    14    </u> |
| H. Facility Site Administrator     | <u>16</u>         |
| I. <u>Service Selection</u>        | 21                |
| J. Facility Selection              | 22                |
| K. Fees/Billing Contact            | 23                |
| L. <u>Renewal – Valve Details</u>  | 24                |
| M. <u>Renewal – Valve Location</u> | 27                |
| N. Quarterly Test Results          | 28                |
| O. <u>Certification</u>            | <u>29</u>         |
| P. <u>Payment Summary</u>          | 32                |
| Q. Summary of Renewal              | 34                |

NOTE: if you are using Internet Explorer 11 for the Renewal Service and have data entry problems, you may want to try an older version of Internet Explorer or try using Firefox

# A. Creating User ID Instructions

Log on to: <u>http://www.nj.gov/dep/online/</u> for instructions on how to create a User ID.

If you already have registered with the DEP Portal for a different DEP Program, you do not need to create a separate User ID for the Physical Connection Renewal Service. Below is some information on the Renewal Service:

- You have to wait until the Certified Tester has completed entering test results before proceeding with the renewal service.
- You can renew your permit only if you have a permit for the prior year, if it's been a while since you had a permit from DEP, you cannot renew your permit online and you must call the Bureau for assistance.
- There is a time frame as to when you can renew your permit online (approx. 90 days prior to expiration and 60 days after expiration.)

| njhome   citizen   business   government   services A to Z   departments                                                                                                    | search                                                                                                    |
|----------------------------------------------------------------------------------------------------|----------------------------------------------------------------------------------------------------|
| department of environmental protection                                                                                                    | <sup>njdep</sup> online                                                                                                    |
|                                                                                                    | njdep home I about dep I index by topic I programs/units I dep online                                                                                                    |
| Documents and Forms Non-Registered Services Registered Services                                                                                                    |                                                                                                    |
| Varcion: 5.3                                                                                                    | Hein Li orin                                                                                                    |
| WELCOME                                                                                                    | neb roda                                                                                                    |
| Non Registered Services<br>I want to pay a bill, create a new account or retrieve my password.<br>More Services >>                                                                                                    | Registered Services<br>I want to apply for a permit, sign up for notifications, submit monitoring results,<br>check the status of an application or download a responsible official form.<br>More Services >> |
| LOGIN                                                                                                    |                                                                                                    |
| User ID: Password: Login Cover any accounts> Forgot my password>> H IGHTS                                                                                                    |                                                                                                    |
| Please fote:<br>Formail performance, it is advised to maintain<br>only one Enternet Explorer or Firefox browser<br>window or tab when using the NJDEP Online System.                                                                                                    |                                                                                                    |
| NJDEP Online requires Microsoft Internet Explorer<br>version 8.0 or later or Mozilla Firefox version 26 or<br>later to operate correctly. It Will not work with any<br>other web browsers such as Google Chrome or Apple<br>Safarf. Fallure to upgrade to the correct browser<br>version will cause data to display incorrectly and<br>may disable some functionality. |                                                                                                    |
| To download the required browsers click the appropriate<br>link below:                                                                                                    |                                                                                                    |
| Microsoft Internet Explorer 10 for Windows 7 or 8     Microsoft Internet Explorer 9 for Windows Vista or     Z     Microsoft Internet Explorer 8 for Windows XP or     Vista     Monolla Firefox 26                                                                                                    |                                                                                                    |

etc. Madade

1. Your User ID must be alphanumeric and be between 6 and 40 characters in length. Then click the Continue button.

|                                                                                                    | Skip Navigation                        |
|----------------------------------------------------------------------------------------------------|----------------------------------------|
| njhome   citizen   business   government   services A to Z   departments                                                                                                    | search                                 |
|                                                                                                    | njdep <b>online</b>                    |
| njdep home 1 about dep 1 index                                                                                                    | by topic I programs/units I dep online |
|                                                                                                    |                                        |
| Documents and rorms / Non-Registered services / Registered services                                                                                                    |                                        |
| Version: 5.2                                                                                                    | Help   Login                           |
| CREATE USER ID                                                                                                    |                                        |
| 1 - Create User ID                                                                                                    |                                        |
| 2 - Choose Password Note: Your User ID must be alphanumeric (no punctuation, spaces or special characters) and between 6 and 40 characters in len                                                                                                    | gth.                                   |
| 3 - Add Contact Info                                                                                                    |                                        |
| 4 - Setup Challenge                                                                                                    |                                        |
| Questions                                                                                                    | Continue Clear                         |
| Certification PIN                                                                                                    |                                        |
| Please Note                                                                                                    |                                        |
| You may click on a previously visited page                                                                                                    |                                        |
| (above) to navigate                                                                                                    |                                        |
| back to that screen.                                                                                                    |                                        |
|                                                                                                    |                                        |
|                                                                                                    |                                        |
|                                                                                                    |                                        |
|                                                                                                    |                                        |
| denartmentzniden home   about den   index by tonic   programs/units   den online                                                                                                    | tatement I accessibility statement     |
| statewides <u>nihome   citizen   business</u>   <u>sovernment</u>   <u>services A to 2</u>   <u>departments</u>   <u>search</u>                                                                                                    |                                        |
| Copyright © State of New Jersey, 1996-2004                                                                                                    |                                        |
| bepartment or invitemental protection<br>P.O. Bord and a second second s |                                        |
| Trenton, NJ obb25-0402                                                                                                    |                                        |
| Last Updated: June 24, 2004                                                                                                    |                                        |
|                                                                                                    |                                        |
|                                                                                                    |                                        |
|                                                                                                    |                                        |

2. Passwords must be between 8 and 40 characters and contain a minimum of 1 letter and 1 number. Please remember that passwords <u>ARE</u> case sensitive. You will have to reenter the password again. Then click the Continue button.

|                                                                                                    | Skip Navigation                                                             |
|----------------------------------------------------------------------------------------------------|-----------------------------------------------------------------------------|
| njhome   citizen   business   government   services A to Z   departments                                                                                | search                                                                      |
| department of environmental protection                                                                                                    | njdeponline                                                                 |
|                                                                                                    | njdep home i about dep i index by topic i programs/units i dep online       |
| Documents and Forms Non-Registered Services Registered Services                                                                                         |                                                                             |
| Version: 5.2                                                                                                    | Hein II agin                                                                |
| CHOOSE PASSWORD                                                                                                    | udb poem                                                                    |
| 1 - Create User ID                                                                                                    |                                                                             |
| 2 - Choose Password<br>Note: Passwords must be between 8 and 40 characters in length and contain at least 1 letter and                                  | 1 number or special character.                                              |
| 3 - Add Contact Info       Special Characters include: !*#\$%&?()*+,\/:;<=>?@^_ {[]>~][         4 - Setur Challenne       Passwords are case sensitive. |                                                                             |
| Questions                                                                                                    |                                                                             |
| 5 - Create User Password: Retype User Password: Password:                                                                                               | ••••••                                                                      |
| Please Note                                                                                                    |                                                                             |
| You may click on a previously visited page                                                                                                    | Continue                                                                    |
| (above) to navigate<br>back to that screen                                                                                                    |                                                                             |
|                                                                                                    |                                                                             |
|                                                                                                    |                                                                             |
|                                                                                                    |                                                                             |
|                                                                                                    |                                                                             |
| den symen i nien herre I skeut den linder hvitnig Inversang (unite Idenen line                                                                          | contact dep   privacy notice   legal statement   accessibility statement () |
| statewide: <u>nihome   citizen   business   government   services A to Z   departments</u>                                                              |                                                                             |
| Copyright © State of New Jersey, 1996-2004<br>Denartment of Environmental Protection                                                                    |                                                                             |
| P. O. Box 402<br>Trenton, NJ 08625-0402                                                                                                    |                                                                             |
| Last Updated: June 24, 2004                                                                                                    |                                                                             |
|                                                                                                    |                                                                             |
|                                                                                                    |                                                                             |
|                                                                                                    |                                                                             |
|                                                                                                    |                                                                             |

## B. Contact Information

back to TOC

3. In the Contact Information page information with an asterisk (\*) sign is mandatory to fill in. It is also mandatory to add one phone number. Click on the Add Contact Number button.

|                                                              |                                            |                                                 |                   |                                                  | Skip Navigation           |
|--------------------------------------------------------------|--------------------------------------------|-------------------------------------------------|-------------------|--------------------------------------------------|---------------------------|
| njhome I citizen I busi                                      | ness I government I services A to          | Z I departments                                 |                   |                                                  | search                    |
| newjersey <b>ni dep</b>                                      | mental protection                          |                                                 |                   |                                                  | njdep <b>online</b>       |
|                                                              | inemai protection                          |                                                 | n                 | jdep home I about dep I index by topic I prog    | ams/units I dep online    |
| Documents and Forms                                          | Non-Registered Services                    | egistered Services                              |                   |                                                  |                           |
| Documents and Forms                                          | Non-Acgustered Services - Ad               |                                                 |                   |                                                  |                           |
| Version: 5.2                                                 |                                            |                                                 |                   |                                                  | Help   Login              |
|                                                              | CONTACT INFORMATI                          | ON                                              |                   |                                                  |                           |
| 1 - Create User ID                                           | * First Name:                              |                                                 | * Address Line 1: |                                                  |                           |
| 2 - Choose Password                                          | Middle Initial:                            |                                                 | Address Line 2:   |                                                  |                           |
| 3 - Add Contact Info                                         | * Last Name:                               |                                                 | Address Line 3:   |                                                  |                           |
| Questions                                                    | Title:                                     |                                                 | * City:           |                                                  |                           |
| 5 - Create                                                   | * E-Mail Address:                          |                                                 | * State:          | ×                                                |                           |
| Certification PIN                                            | * Confirm E-Mail:                          |                                                 | * Zip:            |                                                  |                           |
| You may click on a                                           | Organization Name:                         |                                                 |                   |                                                  |                           |
| previously visited page<br>(above) to navigate               | Organization Type:                         |                                                 |                   |                                                  |                           |
| back to that screen.                                         |                                            |                                                 |                   |                                                  |                           |
|                                                              |                                            |                                                 |                   |                                                  |                           |
|                                                              | CONTACT NUMBERS                            |                                                 |                   |                                                  |                           |
| I                                                            | Note: At least one contact n               | umber is required                               |                   |                                                  |                           |
|                                                              | You do not have any contact if             | number of required.                             |                   |                                                  |                           |
|                                                              | You do not have any contact                | , numbers, click Add contact Number to add one. |                   |                                                  |                           |
|                                                              |                                            |                                                 |                   | Add Contact Number Com                           | inue Clear                |
|                                                              |                                            |                                                 |                   |                                                  |                           |
|                                                              |                                            |                                                 |                   |                                                  |                           |
|                                                              |                                            |                                                 |                   |                                                  |                           |
|                                                              |                                            |                                                 |                   |                                                  |                           |
| department: nidep home   about dep                           | index by topic   programs/units   dep or   | line                                            | contact           | t dep 1 privacy notice 1 legal statement 1 acces | <u>sibility statement</u> |
| statewide: <u>nihome</u>   <u>citizen</u>   <u>busines</u> s | s   government   services A to Z   departm | nents  search                                   |                   |                                                  |                           |
| Copyright © State of New Jersey, 1996                        | 6-2004<br>trian                            |                                                 |                   |                                                  |                           |

P. O. Box 402 Trenton, NJ 08625-0402 Last Updated: June 24, 2004

Page **5** of **41** 

Revised on: 01/29/2015

4. After entering the Contact number and type, click on the Save button. This will take you back to the Contact Info page. Click the Continue button

|                                                                                                    | Skip Navigation                                                          |
|----------------------------------------------------------------------------------------------------|--------------------------------------------------------------------------|
| njhome   citizen   business   government   services A to Z   departments                                                                                                    | search                                                                   |
| pewjersey <b>pidep</b>                                                                                                    | njdeponline                                                              |
| Contraction of the contraction                                                                                                    | njdep home I about dep I index by topic I programs/units I dep online    |
| Dominants and Farms New Devictored Corrison Devictored Corrison                                                                                                    |                                                                          |
| bocuments and rorms / Non-Registered services / Registered services                                                                                                    |                                                                          |
| Version: 5.2                                                                                                    | Help   Login                                                             |
| ADD CONTACT NUMBER                                                                                                    |                                                                          |
|                                                                                                    |                                                                          |
| Note: Contact number must be entered without dashes. Ex: 6092922082                                                                                                    |                                                                          |
| *Contact # Type:                                                                                                    |                                                                          |
| * Contact Number:                                                                                                    |                                                                          |
| Extension:                                                                                                    |                                                                          |
| Comments:                                                                                                    |                                                                          |
|                                                                                                    |                                                                          |
|                                                                                                    |                                                                          |
|                                                                                                    |                                                                          |
|                                                                                                    | Savo                                                                     |
|                                                                                                    |                                                                          |
|                                                                                                    |                                                                          |
|                                                                                                    |                                                                          |
|                                                                                                    |                                                                          |
|                                                                                                    | contact dep   privacy notice   legal statement   accessibility statement |
| department: <u>nidep home   about dep   index by topic   programs/units   dep online</u><br>statewider nihome   sitizen   business   government   services A to Z   denartments   search                                                                                                    | G                                                                        |
| Computed by California ( and the second second |                                                                          |
| Department of Environmental Protection                                                                                                    |                                                                          |
| r. 0. 804 402<br>Trenton, NJ 08625-0402                                                                                                    |                                                                          |
| Last Updated: June 24, 2004                                                                                                    |                                                                          |
|                                                                                                    |                                                                          |
|                                                                                                    |                                                                          |
|                                                                                                    |                                                                          |
|                                                                                                    |                                                                          |

C. Security Questions

#### back to TOC

njdep home I about dep I index by topic I programs/units I dep online

5. The next page after this will be the Challenge/Response Questions. This is a very **IMPORTANT** page. After selecting the five questions and answers, **PLEASE** remember to write these down as they will be used as part of the certification for both the Quarterly and Renewal services and any other DEP online services you may use. Click on the Continue button. Click <u>here</u> for more information on security questions.

| My Workspace User Profile Certifications Pa                                                                                                    | yments Documents and Form     | is Permit Folder   NJDEP Open Gov                                                               |
|----------------------------------------------------------------------------------------------------|-------------------------------|-------------------------------------------------------------------------------------------------|
| Narajan: 5.0                                                                                                    |                               |                                                                                                 |
| Currently logged in: streng as any still ("                                                                                                    |                               | Heip   Logout                                                                                   |
| CHALLENGE/RESPONSE OUESTIONS                                                                                                    |                               |                                                                                                 |
|                                                                                                    |                               |                                                                                                 |
| Challenge Questions:                                                                                                    |                               |                                                                                                 |
| Please provide responses for five security questions.                                                                                                    | Select each question only one | time. You cannot have the same answer to more than one question. Select another question if you |
| have identical answers, note that answers are NOT of                                                                                                    | ase sensitive:                |                                                                                                 |
| * Question 1:                                                                                                    |                               |                                                                                                 |
| What is your favorite book?                                                                                                    | book                          |                                                                                                 |
| * Question 2:                                                                                                    |                               |                                                                                                 |
| What is your favorite car?                                                                                                    | car                           |                                                                                                 |
| * Question 3:                                                                                                    |                               | -                                                                                               |
| What is your favorite color?                                                                                                    | color                         |                                                                                                 |
| * Question 4:                                                                                                    |                               |                                                                                                 |
| What is your favorite movie?                                                                                                    | movie                         |                                                                                                 |
| * Question 5:                                                                                                    |                               | -                                                                                               |
| What is your favorite song?                                                                                                    | song                          |                                                                                                 |
| * Required                                                                                                    |                               |                                                                                                 |
|                                                                                                    |                               |                                                                                                 |
|                                                                                                    |                               | Continue                                                                                        |
|                                                                                                    |                               |                                                                                                 |
|                                                                                                    |                               |                                                                                                 |
|                                                                                                    |                               |                                                                                                 |
|                                                                                                    |                               |                                                                                                 |
|                                                                                                    |                               |                                                                                                 |
|                                                                                                    |                               | contact den L privacy notice Llegal statement Laccassibility statement                          |
|                                                                                                    |                               |                                                                                                 |
| department <u>njdep home</u>   <u>about dep</u>   <u>index by topic</u>   <u>programs/units</u>   <u>de</u><br>statewide: <u>njhome</u>   <u>citizen</u>   <u>business</u>   <u>government</u>   <u>services A to Z</u>   <u>dep</u> | ponline<br>urtments   search  |                                                                                                 |

D. Certification PIN

back to TOC

6. For the Certification Pin page you must pick a pin that is between 8 and 40 characters in length and contain a minimum of 1 letter and 1 number. Note that the Certification Pin <u>IS</u> case sensitive. You need to **REMEMBER** this pin as it's needed to submit your test results. Click on the Continue button.

|                                                                                                    | Skip Navigation                                                            |
|----------------------------------------------------------------------------------------------------|----------------------------------------------------------------------------|
| njhome   citizen   business   government   services A to Z   departments                                                                                                    | search                                                                     |
| newjensey<br>department of environmental protection                                                                                                    | <sup>njdep</sup> online                                                    |
|                                                                                                    | njdep home I about dep I index by topic I programs/units I dep online      |
| My Workspace User Profile Certifications Payments Documents and Forms Permit Folder NJDEP Open Ge                                                                                               | DV.                                                                        |
| Version: 5.2<br>Currently logged in: Land (Laddick)                                                                                                    | Help   Logout                                                              |
| CERTIFICATION PIN                                                                                                    |                                                                            |
| The Certification PIN is used to electronically certify a permit/application/submittal. The Certification PIN is different from the set to the same values.                                     | om the password you use to log into the portal, although they may          |
| Note: Certification PIN must be between 8 and 40 characters in length and contain at least 1 letter and 1 number or s                                                                           | pecial character. Certification PIN is case sensitive.                     |
| Certification PIN: Retype<br>Certification PIN:                                                                                                    |                                                                            |
|                                                                                                    | Continue Clear                                                             |
| department: <u>nidep home   about dep   index bv topic   programs/units   dep online</u><br>statewide: <u>nihome   citizen   business   government   services A to Z   departments   search</u> | contact dep   privacy notice   legal statement   accessibility statement ( |
| Copyright © State of New Jersey, 1996-2004<br>Department of Environmental Protection<br>P. O. Box 402<br>Trenton, NJ 08625-0402                                                                 |                                                                            |

Last Updated: June 24, 2004

E. My Services

back to TOC

7. You will then be taken to the My Services Page. On this page scroll to the bottom and under Water Supply check the Physical Connection Program Service Selection box and click OK.

| Solid and Hazardous Waste<br>(1) Uehicle Registration Renewal - New | Air Program<br>(1)  RADIUS File Submission                                                  |
|---------------------------------------------------------------------|---------------------------------------------------------------------------------------------|
| i 🔲 eWaste Annual Report                                            | i) 🗌 General Permits                                                                        |
| i 🔲 eWaste Collection Plan                                          | (i) 🗌 Permit/Certificate Folder                                                             |
| i 🔲 eWaste Renewal Registration                                     | (i) 🔲 NOX RACT Combustion Adjustment                                                        |
|                                                                     | (1) 🔲 Excess Emission Monitoring Performance Reports (EEMPR)                                |
|                                                                     | (1) 🔲 Periodic Compliance Certification                                                     |
|                                                                     | 1 Diesel Retrofit Program                                                                   |
| Division of Land Use Regulation<br>(i) Apply for Land Use Permit    | <b>Right to Know and Pollution Prevention Program</b><br>(1) Community Right To Know Survey |
| i 🔲 Renew Tidelands License                                         | i 🔲 Release and Pollution Prevention Report and Pollution Prevention Plan Summary           |
| i 🔲 Apply for Letter of Interpretation                              | Understand Ober and Tank (UCT) Deserves                                                     |
| i 🔲 🗌 Tidelands License Ownership Change                            | () UST Notice of Intent to Close                                                            |
|                                                                     | i 🔲 Initial UST Registration                                                                |
|                                                                     | (i) 🔲 Modification of UST Registration                                                      |
|                                                                     | (i) 🔲 Renewal of UST Registration                                                           |
|                                                                     | (i) □ Notice of Intent to Close - Underground Storage Tanks (NOI-UST)                       |
| Water Monitoring<br>(i)  Water Quality Data Exchange                | Water Supply<br>(1)  Drinking Water(eDWR)                                                   |
|                                                                     | i 🔲 Private Well Testing Act (PWTA) Analytical Results                                      |
|                                                                     | 🕦 🔲 Water Diversion, Water Utilization and Monitoring Results Submittal                     |
|                                                                     | Dev Physical Connection Program Service Selection                                           |
| Well Permitting                                                     | 1                                                                                           |
| Check All                                                           | OK Cancel                                                                                   |

# 8. The next page is the Messages page. Click the Continue button.

|                                                                                                    | Skip Navigation                                                      |
|----------------------------------------------------------------------------------------------------|----------------------------------------------------------------------|
| njhome   citizen   business   government   services A to Z   departments                                                                                                    | (search)                                                             |
| newjersey<br>department of environmental protection                                                                                                    | <sup>njdep</sup> online                                              |
| njdep home I abo                                                                                                    | out dep I index by topic I programs/units I dep online               |
| My Workspace User Profile Certifications Payments Documents and Forms Permit Folder NJDEP Open Gov                                                                                                    |                                                                      |
| Version: 5.2<br>Currently logged in:                                                                                                    | Help   Logout                                                        |
| MESSAGES                                                                                                    |                                                                      |
| Please Note:<br>For optimal performance, it is advised to maintain only one Internet Explorer or Firefox browser window or tab when using the NJ                                                                                                    | IDEP Online System.                                                  |
| NJDEP Online requires Microsoft Internet Explorer version 7.0 or later or Mozilla Firefox version 3.5 or later to operate correctly. I<br>browsers such as Google Chrome or Apple Safari. Failure to upgrade to the correct browser version will cause data to display inco<br>functionality. | it will not work with any other web<br>prrectly and may disable some |
| To download the required browsers click the appropriate link below:                                                                                                    |                                                                      |
| <ul> <li>Microsoft Internet Explorer 7 for Windows XP</li> <li>Microsoft Internet Explorer 8 for Windows XP or Vista</li> <li>Microsoft Internet Explorer 9 for Windows Vista or 7</li> <li>Mozilla Firefox 3.6</li> <li>Mozilla Firefox 4.0</li> </ul>                                       |                                                                      |
| For users of the E2 component of NJDEP Online, only Internet Explorer may be used at this time.                                                                                                    |                                                                      |
|                                                                                                    | Continue                                                             |
| department: <u>nidep home   about dep   index bv topic   programs/units   dep online</u><br>statewide: <u>nihome   citizen   business   government   services A to Z   departments   search</u>                                                                                               | otice   legal statement   accessibility statement ()                 |
| Copyright Ø State of New Jersey, 1996-2004<br>Department of Environmental Protection                                                                                                    |                                                                      |
|                                                                                                    |                                                                      |

F. My Workspace

#### back to TOC

9. You will be directed to the My Workspace Page. If you do not have any facilities associated with your User ID, you may do so by clicking on Add Facilities under the My Facilities/Program Interest blue bar

|                                                                                                    | Skip Navigation                                                      |
|----------------------------------------------------------------------------------------------------|----------------------------------------------------------------------|
| njhome   citizen   business   government   services A to Z   departments                                                                                   | search                                                               |
| newjersey<br>department of environmental protection                                                                                                    | <sup>njdep</sup> online                                              |
| n                                                                                                    | jdep home I about dep I index by topic I programs/units I dep online |
| My Workspace User Profile Certifications Payments Documents and Forms Permit Folder NJDEP Open Gov                                                         |                                                                      |
| Version: 5.2<br>Currently logged in: hadde (That ( ))                                                                                                    | Help   Logout                                                        |
| MY WORKSPACE                                                                                                    |                                                                      |
|                                                                                                    |                                                                      |
| Service Selection                                                                                                    | 🖸 🗸                                                                  |
| Note: Access to this electronic service selection and submittal area is granted by selecting facilities using the <u>user profile</u> . So<br>shown below. | ne services are accessible without selecting facilities as           |
| Water Supply<br>Physical Connection Program Service Selection                                                                                              |                                                                      |
|                                                                                                    | Configure Services                                                   |
|                                                                                                    |                                                                      |
| My Facilities/Program Interests                                                                                                    | A 🖸                                                                  |
| Note: You may add Facilities/Program Interests by clicking the "Add Facilities" button below.                                                              |                                                                      |
| You do not have any facilities in your profile. You may add facilities by selecting the Add Facility button on the My Workspace                            | screen.                                                              |
|                                                                                                    | Add Facilities                                                       |
| le My Services - In Progress                                                                                                    | G U                                                                  |

Note: To edit or resume working on an "In Progress" item, please click on the appropriate number in the ID column.

You do not have any "In Progress" Services.

If you already have a User ID you need to add the Physical Connection Program Service. Click on 'Configure Services' and select "Physical Connection Program Service Selection."

Page **11** of **41** Revised on: 01/29/2015 10. In the Facility Search page, select Water Supply in the NJDEP Program drop down window. Then enter the 4-digit Program Interest number for the facility you wish to add or you may enter the facility name (must match the spelling) and click on the Search button.

|                         |                                                                                                    | Skip Navigation                                      |  |
|-------------------------|----------------------------------------------------------------------------------------------------|------------------------------------------------------|--|
| njhome I citizen I b    | usiness I government I services A to Z I departments                                                                                                    | search                                               |  |
| newjersey <b>hi ce</b>  | numental protection                                                                                                    | njdep <b>on<i>line</i></b>                           |  |
|                         | njdep home 1 abou                                                                                                    | t dep I index by topic I programs/units I dep online |  |
|                         |                                                                                                    |                                                      |  |
| My Workspace / Use      | er Profile / Certifications / Payments / Documents and Forms / Permit Folder / NJDEP Open Gov                                                            |                                                      |  |
| Version: 5.2            | Contriny Later acting Societion ravone contacts Security Administration                                                                                  |                                                      |  |
| Currently logged in:    |                                                                                                    | Help   Logout                                        |  |
|                         | FACILITY SEARCH                                                                                                    |                                                      |  |
| 1 - Specify Search      |                                                                                                    |                                                      |  |
| 2 - Select Excilition   | In most cases your Program Interest Number is your Facility ID.                                                                                          |                                                      |  |
| 2 - Select Facilities   | Users adding NJPDES Permits to their profile should do so by selecting the "Water Quality" value from the                                                | NJDEP Program option. The user should                |  |
| You may click on a      | then enter the NJPDES permit number they wish to add to their profile in the "Facility ID" field and click on                                            | the Search button.                                   |  |
| previously visited page | Pick the search you want to perform:                                                                                                    |                                                      |  |
| back to that screen.    | $^{\odot}$ Retrieve only those facilities that match the search criteria (Need facility ID or name for search)                                           |                                                      |  |
|                         | O Retrieve the sites and all of the site's facilities that match the search criteria (Need facility ID or name for sear                                  | ch)                                                  |  |
|                         | Retrieve NJPDES Permit Numbers (Need NJDEP Program and NJPDES permit # for search)     Retrieve the facilities that are accessibled with an Alternate ID |                                                      |  |
|                         | Retrieve all Program Interest records for a specific NIDEP Program Interest Type (No facility ID or name needed                                          | for search)                                          |  |
|                         | · · · · · · · · · · · · · · · · · · ·                                                                                                    |                                                      |  |
|                         | (Optional) Select NJDEP Program:                                                                                                    |                                                      |  |
|                         | ( - p                                                                                                    |                                                      |  |
|                         |                                                                                                    |                                                      |  |
|                         | Enter entirer a racinty 10 or a racinty name (in searching by Anternate 10, enter as the racinty 10):                                                    |                                                      |  |
|                         | Facility ID: (For NJ S Facilities Use The NJPDES Permit Number)                                                                                          |                                                      |  |
|                         | Eacility Name                                                                                                    |                                                      |  |
|                         |                                                                                                    |                                                      |  |
|                         |                                                                                                    |                                                      |  |
|                         |                                                                                                    |                                                      |  |
|                         |                                                                                                    | Search Cancel                                        |  |
|                         |                                                                                                    |                                                      |  |
|                         |                                                                                                    |                                                      |  |
|                         |                                                                                                    | •                                                    |  |

11. If multiple facilities are listed under the Facilities currently not in your user profile, check the appropriate facility box and click on the Add Selected Facilities button.

|                                  |                                                                                                    |                                          |                                 |                                                          |                                         |                                         | <u>Skip Naviga</u>                                         | ation |
|----------------------------------|----------------------------------------------------------------------------------------------------|------------------------------------------|---------------------------------|----------------------------------------------------------|-----------------------------------------|-----------------------------------------|------------------------------------------------------------|-------|
| njhome I citizen I b             | usiness I government I services A to Z I departments                                               |                                          |                                 |                                                          |                                         |                                         | search                                                     |       |
| newjersey <b>ni de</b> l         | nmental protection                                                                                 |                                          |                                 |                                                          |                                         |                                         | njdep <b>onlin</b>                                         | e     |
| ucpartment of enviro             | onnental protection                                                                                |                                          |                                 | njde                                                     | phome I ab                              | out dep I index by                      | topic I programs/units I dep or                            | nline |
|                                  |                                                                                                    |                                          |                                 |                                                          |                                         |                                         |                                                            |       |
| My Workspace Use                 | r Profile / Certifications / Payments / Document                                                   | ts and Forms Pe                          | ermit Folder                    | NJDEP Open Gov                                           |                                         |                                         |                                                            |       |
| Version: 5.2                     | Contracts Social Law racing Social ravonic Contacts Soci                                           | unty Administration                      |                                 |                                                          |                                         |                                         |                                                            |       |
| Currently logged in: M-121-2     | (TISTERI)                                                                                          |                                          |                                 |                                                          |                                         |                                         | Help   Log                                                 | gout  |
|                                  | FACILITY SEARCH RESULTS                                                                            |                                          |                                 |                                                          |                                         |                                         |                                                            |       |
| 1 - Specity Search<br>Criteria   | Please select the facilities you wish to add to a                                                  | your profile. Once                       | e vou are don                   | e selecting facilities, click                            | the 'Add S                              | elected Eacilitie                       | as' button                                                 |       |
| 2 - Select Facilities            | Fieldse select the facilities you wish to add to                                                   | your prome. one                          | e you are don                   | e selecting facilities, click                            | the Add 5                               | elected i aciitie                       | button.                                                    |       |
| Please Note                      | Any facilities matching your search criteria tha<br>datagrid above your search results. These faci | t are currently a<br>lities will also be | ssociated with<br>automatically | your profile will be separ-<br>added to your selected fa | ated from t<br>acilities so             | he search resu<br>that vou mav c        | Its and placed into a smalle<br>hange your access type, if | r     |
| You may click on a               | needed.                                                                                            |                                          | ,                               |                                                          |                                         | ,,                                      |                                                            |       |
| (above) to navigate              | Facilities already in your user profile:                                                           |                                          |                                 |                                                          |                                         |                                         |                                                            |       |
| back to that screen.             | racindes an easy in your user promer                                                               |                                          |                                 |                                                          |                                         |                                         |                                                            |       |
|                                  |                                                                                                    |                                          |                                 |                                                          |                                         |                                         |                                                            |       |
|                                  | Facilities currently not in your user pro                                                          | file                                     |                                 |                                                          |                                         |                                         |                                                            |       |
|                                  | Facilities currently not in your user pro                                                          | ofile:                                   |                                 |                                                          |                                         |                                         |                                                            |       |
|                                  | Facilities currently not in your user pro                                                          | ofile:<br>Facility ID                    | Program                         | Program Interest Type                                    | County                                  | Municipality                            |                                                            |       |
|                                  | Facilities currently not in your user pro                                                          | Facility ID                              | Program<br>Water Supply         | Program Interest Type<br>PHYSICAL CONNECTION             | <u>County</u><br>Hudson                 | <u>Municipality</u><br>Bayonne City     |                                                            |       |
|                                  | Facilities currently not in your user pro                                                          | Facility ID                              | Program<br>Water Supply         | Program Interest Type<br>PHYSICAL CONNECTION             | <u>County</u><br>Hudson                 | <u>Municipality</u><br>Bayonne City     |                                                            |       |
|                                  | Facilities currently not in your user pro                                                          | ofile:<br>Facility ID                    | Program<br>Water Supply         | Program Interest Type PHYSICAL CONNECTION Add More       | <u>County</u><br>Hudson                 | Municipality<br>Bayonne City            | ected Facilities Cance                                     | -     |
|                                  | Facilities currently not in your user pro                                                          | Facility ID                              | Program<br>Water Supply         | Program Interest Type PHYSICAL CONNECTION Add Mor        | <u>County</u><br>Hudson<br>e Facilities | Municipality<br>Bayonne City<br>Add Sel | ected Facilities Cance                                     | əl    |
|                                  | Facilities currently not in your user pro                                                          | Facility ID                              | Program<br>Water Supply         | Program Interest Type PHYSICAL CONNECTION Add Mor        | <u>County</u><br>Hudson<br>e Facilities | Municipality<br>Bayonne City<br>Add Sel | ected Facilities Cance                                     | əl    |
|                                  | Facilities currently not in your user pro                                                          | Facility ID                              | Program<br>Water Supply         | Program Interest Type PHYSICAL CONNECTION Add Mor        | County<br>Hudson<br>e Facilities        | Municipality<br>Bayonne City<br>Add Sel | ected Facilities Cance                                     | əl    |
|                                  | Facilities currently not in your user pro                                                          | ofile:<br>Facility ID                    | Program<br>Water Supply         | Program Interest Type PHYSICAL CONNECTION Add Mor        | <u>County</u><br>Hudson<br>e Facilities | Municipality<br>Bayonne City<br>Add Sel | ected Facilities Cance                                     |       |
| denartment- niden home i shout d | Facilities currently not in your user pro                                                          | ofile:<br>Facility ID                    | Program<br>Water Supply         | Program Interest Type PHYSICAL CONNECTION Add Mor        | <u>County</u><br>Hudson<br>e Facilities | Municipality<br>Bayonne City<br>Add Sel | ected Facilities Cance                                     | el    |

Copyright <sup>©</sup> State of New Jersey, 1996-2004 Department of Environmental Protection P. O. Box 402 Trenton, NJ 08625-0402

Last Updated: June 24, 2004

G. Access Type

#### back to TOC

12. You will be taken back to the My Workspace page. If you are a Certified Tester and only submitting results for a facility(ies) then your Access Type can remain as General. However, if you will be submitting the Renewal Service, your Access Type **MUST** be a Responsible Official. You may request that change in the column marked Change Access under the My Facilities/Program Interests blue bar. Chile Mandanda

| My Facilities/Program In<br>: You may add Facilities/Progr<br>Facility Name | Therests                                                  | Add Facilities" button below.<br><b>Program</b><br>Water Supply | Access Type<br>General                 | Access Status<br>Granted  | Change Manage<br>Access Security | , View                                                                                                    |
|-----------------------------------------------------------------------------|-----------------------------------------------------------|-----------------------------------------------------------------|----------------------------------------|---------------------------|----------------------------------|----------------------------------------------------------------------------------------------------|
| My Facilities/Program In<br>: You may add Facilities/Progr<br>Facility Name | terests<br>am Interests by clicking the "A<br>Facility ID | Add Facilities" button below.<br>Program                        | Access Type                            | Access Status             | Change Manage<br>Access Security | , View                                                                                                    |
| My Facilities/Program In<br>: You may add Facilities/Progr                  | nterests<br>am Interests by clicking the "A               | Add Facilities" button below.                                   |                                        |                           |                                  |                                                                                                    |
| My Facilities/Program In                                                    | iterests                                                  |                                                                 |                                        |                           |                                  |                                                                                                    |
|                                                                             |                                                           |                                                                 |                                        |                           |                                  |                                                                                                    |
|                                                                             |                                                           |                                                                 |                                        |                           |                                  | onngure (                                                                                                    |
|                                                                             |                                                           |                                                                 |                                        |                           |                                  | onfigure                                                                                                    |
| ater Supply<br>ysical Connection Program Se                                 | rvice Selection                                           |                                                                 |                                        |                           |                                  |                                                                                                    |
|                                                                             |                                                           |                                                                 |                                        |                           |                                  |                                                                                                    |
| : Access to this electronic ser<br>n below.                                 | vice selection and submittal a                            | area is granted by selecting f                                  | acilities using the <u>user profil</u> | le. Some services are acc | cessible without selec           | ting facili                                                                                                    |
| Service Selection                                                           |                                                           |                                                                 |                                        |                           |                                  |                                                                                                    |
|                                                                             |                                                           |                                                                 |                                        |                           |                                  |                                                                                                    |
| WORKSPACE                                                                   |                                                           |                                                                 |                                        |                           |                                  | П                                                                                                    |
| n: 5.2                                                                      |                                                           |                                                                 |                                        |                           |                                  |                                                                                                    |
| Ay Workspace User Profile                                                   | Certifications Payments                                   | Documents and Forms Per                                         | mit Folder / NJDEP Open Go             | ov                        |                                  |                                                                                                    |
|                                                                             |                                                           |                                                                 |                                        |                           | s i maex by topic i prog         | and/anto                                                                                                    |
|                                                                             |                                                           |                                                                 |                                        | niden heme I shout des    | . Linder hy tenie Lange          | in the second second second second second second second second second second second second second second second |
| newjersey<br>department of environmental pro                                | ptection                                                  |                                                                 |                                        |                           |                                  | njde                                                                                                    |

My Services - In Progress

Note: To edit or resume working on an "In Progress" item, please click on the appropriate number in the ID column.

You do not have any "In Progress" Services.

13. When you click on the Access Type icon, you will be directed to the screen Change Access Type. In the Change Access Type drop down window, select the Responsible Official and then click the Continue Button. This will then trigger an email to the Facility Site Administrator to approve your Access Type. When the change has been made, you will receive an email notifying you that you are now have access as a Responsible Official. Please make sure you wait for the confirmation email before proceeding through the Renewal Service.

| C NJDEP Online - Windows                                                        | Internet Explorer                                      |                                              |                         |                                               |                                  |                          |
|---------------------------------------------------------------------------------|--------------------------------------------------------|----------------------------------------------|-------------------------|-----------------------------------------------|----------------------------------|--------------------------|
| 🗿 🔍 💌 👔 https://www.                                                            | depstg.state.nj.us/DEP_RSP/Orchestra                   | te.do?initiate=true&orchestrationId=Core-Rec | Entity-SecAdmin-ChangeA | ccessType&regulated_entit 🔽 🔒 🚱 🐓 🗙           | 💦 Bing                           | P -                      |
| ile Edit View Favorites                                                         | Tools Help                                             |                                              |                         |                                               |                                  |                          |
| ic 🍕 Convert 👻 🔂 Select                                                         | x                                                      |                                              |                         |                                               |                                  |                          |
| Favorites 🛛 🚕 🙁 Google                                                          | 🔰 New Jersey Local News, Bre 🄇                         | NJDEP-Division of Water Su 🔇 NJDEP-V         | Vater Supply & Geo 🚦    | NJDEP - Deficit-Surplus 🧻 Learn where menu an | i tool 🔋 E-CATS                  |                          |
| NJDEP Online                                                                    |                                                        |                                              |                         | 🟠 •                                           | 🔝 - 🖃 🖶 - Pag                    | e 🕶 Safety 🕶 Tools 🕶 🔞 🕶 |
|                                                                                 |                                                        |                                              |                         |                                               |                                  |                          |
|                                                                                 |                                                        |                                              |                         |                                               |                                  | Skip Navigation          |
| njhome I citizen I I                                                            | ousiness I government I services                       | A to Z T departments                         |                         |                                               |                                  | searcn                   |
| department of envir                                                             | conmental protection                                   |                                              |                         | niden home 1 about                            | den Lindex hy tenis Lu           | <sup>njucp</sup> online  |
|                                                                                 |                                                        |                                              |                         | njuep nome i about                            | dep 1 maex by topic 1 pr         | ograms/units 1 dep onine |
| My Workspace Use                                                                | er Profile Certifications                              | Payments Documents and Forms                 | Permit Folder N         | JDEP Open Gov                                 |                                  |                          |
| Facility Details Change                                                         | Access Type                                            |                                              |                         |                                               |                                  |                          |
| Currently logged in: "                                                          |                                                        |                                              | C                       |                                               |                                  | Help   Logout            |
|                                                                                 | CHANGE ACCESS T                                        | YPE                                          |                         |                                               |                                  |                          |
| <ol> <li>Select Access</li> <li>Type</li> </ol>                                 |                                                        |                                              |                         |                                               |                                  |                          |
| 2 - Access Change                                                               |                                                        |                                              |                         |                                               |                                  |                          |
| Confirmation                                                                    | Add New Access Le                                      | vel                                          |                         |                                               |                                  |                          |
| Please Note<br>You may click on a                                               | Facility Name:                                         |                                              |                         | Current Access Type: General                  |                                  |                          |
| previously visited page                                                         |                                                        |                                              |                         | Ohanna Aanaa Tara Tar                         | ~                                |                          |
| back to that screen.                                                            |                                                        |                                              |                         | Change Access Type To:                        |                                  |                          |
|                                                                                 |                                                        |                                              |                         | Well Drill<br>Respons                         | er<br>ible Official              | Continue                 |
|                                                                                 |                                                        |                                              |                         |                                               |                                  |                          |
|                                                                                 | Existing Access Lev                                    | els                                          |                         | 4                                             |                                  |                          |
|                                                                                 |                                                        |                                              |                         |                                               |                                  |                          |
|                                                                                 | Security Role                                          | Access Status                                | Remove                  |                                               |                                  |                          |
|                                                                                 | General                                                | Granted                                      | 8                       |                                               | _                                |                          |
|                                                                                 |                                                        |                                              |                         |                                               |                                  | Return                   |
|                                                                                 |                                                        |                                              |                         |                                               |                                  |                          |
|                                                                                 |                                                        |                                              |                         |                                               |                                  |                          |
|                                                                                 |                                                        |                                              |                         |                                               |                                  |                          |
|                                                                                 |                                                        |                                              |                         | contact dep   privacy notice                  | <u>se i legal statement i ac</u> | cessibility statement 👔  |
| department: nidep home   about c                                                | ep   index by topic   programs/units                   | lep online                                   |                         |                                               |                                  | e                        |
| statew:de: <u>nihome   citizen   busi</u>                                       | <u>ness   government   services A to Z</u>   <u>de</u> | partments   search                           |                         |                                               |                                  |                          |
| Copyright <sup>(1)</sup> State of New Jersey,<br>Department of Environmental Pr | 1996-2004<br>rotection                                 |                                              |                         |                                               |                                  | _                        |
| P. O. Box 402<br>Trenton, NJ 08625-0402                                         |                                                        |                                              |                         |                                               |                                  |                          |
|                                                                                 |                                                        |                                              |                         |                                               | Internet                         | N = 100% =               |
|                                                                                 |                                                        |                                              |                         |                                               | Turcerner                        | VA • • 100% •            |

The Department does not manage / approve who is a Responsible Official of the Facility. This designation has to be done electronically by the Owner of the Facility. The Owner may be the property owner, or depending on lease conditions, the tenant.

No permit renewal can be submitted without the certification of the Responsible Official and that cannot occur until that individual is approved by the Facility Site Administrator (FSA).

Depending on the contract arrangements you make with your Certified Tester you can assign them as the Responsible Official however as the Owner you are responsible for ensuring that the testing is done and the renewal applications submitted.

Therefore prior to the submission of a Permit Renewal the Owner of the Facility needs to:

- Create a user account
- Obtain the rights to electronically approve the individuals who can on their behalf certify the application. This is done by completing and submitting the Facility Site Administrator <u>application form</u> to the Bureau of Water System Engineering.

| <<                            | <                                  |             | 1 <u>2 3 4 5</u> | <u>6 7 8 9</u> |               |                                       |                                                                                                    |                                                                    | >>     |
|-------------------------------|------------------------------------|-------------|------------------|----------------|---------------|---------------------------------------|----------------------------------------------------------------------------------------------------|--------------------------------------------------------------------|--------|
| Fa                            | acility Name                       | Facility ID | Program          | Access Type    | Access Status | Change<br>Access                      | Manage<br>Security                                                                                                    | View                                                               | Remove |
| 100 & RW CRA,<br>BUSINESS PAR | , LLC, C/O NATIONAL<br>K           | -           | Water Supply     | General        | Granted       | Ś                                     | 4                                                                                                    | $\langle \! \! \! \rangle$                                         | 8      |
| 1000 WATERVI                  | EW LLC                             |             | Water Supply     | General        | Granted       | 4                                     | 4                                                                                                    | $\langle \rangle$                                                  | 8      |
| 253 SHEFFIELD                 | INC                                |             | Water Supply     | General        | Granted       | Ś                                     | Ś                                                                                                    | $\langle \! \! \! \! \! \! \! \! \! \! \! \! \! \! \! \! \! \! \!$ | 8      |
| 300 CRA, LLC (<br>PARKS, INC  | C/O NATIONAL BUSINESS              |             | Water Supply     | General        | Granted       | i i i i i i i i i i i i i i i i i i i | 4                                                                                                    | $\langle \! \! \! \! \! \! \! \! \! \! \! \! \! \! \! \! \! \! \!$ | 8      |
| 35 O'BRIEN ST                 | uс                                 |             | Water Supply     | General        | Granted       | Ś                                     | Ś                                                                                                    | $\langle \! \! \! \! \! \! \! \! \! \! \! \! \! \! \! \! \! \! \!$ | 8      |
| 5 THORNTON R                  | OAD ASSOCIATES LLC                 |             | Water Supply     | General        | Granted       | 4                                     | 4                                                                                                    | $\langle \rangle$                                                  | 8      |
| 60 LOCKWOOD                   | ASSOCIATES LLC                     | _           | Water Supply     | General        | Granted       | Ś                                     | Ś                                                                                                    | $\langle \! \! \! \! \! \! \! \! \! \! \! \! \! \! \! \! \! \! \!$ | 8      |
| 7TH STREET LA                 | UNDROMAT                           |             | Water Supply     | General        | Granted       | 4                                     | 4                                                                                                    | $\langle \rangle$                                                  | 8      |
| 9 FRANKLIN ST                 | CAR WASH LLC                       |             | Water Supply     | General        | Granted       | Ś                                     | Ś                                                                                                    | $\langle \! \! \! \! \! \! \! \! \! \! \! \! \! \! \! \! \! \! \!$ | 8      |
| A & F ELECTRO                 | PLATING                            |             | Water Supply     | General        | Granted       | 4                                     | 4                                                                                                    | $\langle \rangle$                                                  | 8      |
| A K STAMPING                  | CO INC                             |             | Water Supply     | General        | Granted       | Ś                                     | i de la companya de la companya de l | $\langle \! \! \! \! \rangle$                                      | 8      |
| A Z ELECTRIC                  | MATERIALS                          |             | Water Supply     | General        | Granted       | 4                                     | 4                                                                                                    | $\langle \! \! \! \! \! \! \! \! \! \! \! \! \! \! \! \! \! \! \!$ | 8      |
| ABERDEEN CAP                  | R WASH                             |             | Water Supply     | General        | Granted       | 4                                     | 4                                                                                                    | $\langle \! \! \! \! \! \! \! \! \! \! \! \! \! \! \! \! \! \! \!$ | 8      |
| ACADEMY LINE                  | S INC                              |             | Water Supply     | General        | Granted       | 4                                     | 4                                                                                                    | $\langle \rangle$                                                  | 8      |
| ACCURATE BO                   | X COMPANY INC                      |             | Water Supply     | General        | Granted       | Ś                                     | - Contraction of the second second se | $\langle \! \! \! \! \rangle$                                      | 8      |
| Clicking a colur              | nn title will sort the table by th | at column.  |                  |                |               |                                       |                                                                                                    |                                                                    |        |

- When you have been assigned the FSA rights there will be an icon in the manage security column.
- Ensure that the individuals that will be submitting the renewal application create their own user account and electronically submit their request for Responsible Official rights. You will receive an email when they request the change.
- As Facility Site Administrator (FSA) you then approve their request by clicking on the Manage Security icon.
   Select the individual requesting Responsible Official from the "Available Users" the click the "Grant Access" button or the "Deny Access" button if they should not have rights.

| se the tool below                                                                                | to manage the users with access b                                            | o your facility. You can grant                                | access to users who have reque  | sted access or revoke access to those | who currently have access to your fac                                                                                                    |
|--------------------------------------------------------------------------------------------------|------------------------------------------------------------------------------|---------------------------------------------------------------|---------------------------------|---------------------------------------|----------------------------------------------------------------------------------------------------|
| vailable Users: U                                                                                | ers who have requested the ability                                           | to access your facility.                                      |                                 |                                       |                                                                                                    |
| Grant Acces     Deny Access                                                                      | : Allow access for the role request<br>: Prevent access for the role request | ad.<br>sted. Request will be removed                          | from the Available Users queue. |                                       |                                                                                                    |
| ssianed Users: U                                                                                 | ers who have been granted access                                             | to your facility.                                             |                                 |                                       |                                                                                                    |
|                                                                                                  |                                                                              |                                                               |                                 |                                       |                                                                                                    |
| Revoke Acce     Remove: Acce                                                                     | ss: Access for the role requested w                                          | be un-assigned and moved<br>bleted. This item will be removed | to the Available Users queue.   |                                       |                                                                                                    |
| - 1011010. 40                                                                                    | ass for the role requested the be de                                         | inclea. This real his be read                                 | teo competery nom the page.     |                                       |                                                                                                    |
|                                                                                                  |                                                                              |                                                               |                                 |                                       |                                                                                                    |
|                                                                                                  |                                                                              |                                                               |                                 |                                       |                                                                                                    |
|                                                                                                  |                                                                              |                                                               |                                 |                                       |                                                                                                    |
|                                                                                                  |                                                                              |                                                               |                                 |                                       |                                                                                                    |
| ailable Users                                                                                    |                                                                              |                                                               |                                 |                                       |                                                                                                    |
| ailable Users                                                                                    |                                                                              |                                                               | _                               |                                       |                                                                                                    |
| ailable Users                                                                                    | Name                                                                         | ID                                                            | Phone                           | Email Address                         | Access Type                                                                                                    |
| ailable Users<br>ielect                                                                          | Name                                                                         | ID                                                            | Phone                           | Email Address                         | Access Type<br>General                                                                                                    |
| ailable Users<br>ielect                                                                          | Name                                                                         | ID                                                            | Phone                           | Email Address                         | Access Type<br>General<br>General                                                                                                    |
| ailable Users<br>elect<br>Jung a column title                                                    | Name<br>will sort the table by that column.                                  | ID                                                            | Phone                           | Email Address                         | Access Type<br>General<br>General                                                                                                    |
| ailable Users<br>ielect<br>cking a column title                                                  | Name<br>will sort the table by that column.                                  | 10                                                            | Phone                           | Email Address                         | Access Type<br>General<br>General<br>Grant Access Deny Ac                                                                                                    |
| Select                                                                                           | Name<br>will sort the table by that column.                                  | 10                                                            | Phone                           | Email Address                         | Access Type<br>General<br>General<br>Grant Access Deny Ac                                                                                                    |
| Select                                                                                           | Neme<br>will sort the table by that column.                                  | 10                                                            | Phone                           | Eməil Address                         | Access Type<br>General<br>General<br>Grant Access Deny Ac                                                                                                    |
| ailable Users<br>ielect<br>cking a column title<br>hock/Clear All<br>signed Users                | Name<br>will sort the table by that column.                                  | 10                                                            | Phone                           | Email Address                         | Access Type<br>General<br>General<br>Grant Access Deny Ac                                                                                                    |
| elect                                                                                            | Name<br>will sort the table by that column.                                  | 10                                                            | Phone                           | Email Address<br>Email Address        | Access Type<br>General<br>General<br>Grant Access Dany Ac<br>Access Type                                                                                             |
| elect                                                                                            | Name<br>will sort the table by that column.                                  | 10                                                            | Phone                           | Email Address<br>Email Address        | Access Type<br>General<br>General<br>GrantAccess Deny Ac<br>Access Type<br>General                                                                                   |
| ailable Users<br>ielect<br>V<br>cking a column title<br>hock/Clear All<br>signed Users<br>ielect | Name<br>Name                                                                 | 10                                                            | Phone Phone                     | Email Address<br>Email Address        | Access Type<br>General<br>General<br>Grant Access Deny Ac<br>Access Type<br>General<br>Responsible Official                                                          |
| elect  cking a column title heck/Clear All signed Users elect                                    | Name<br>will sort the table by that column.<br>Name                          | 10                                                            | Phone<br>Phone<br>000.2922950   | Email Address<br>Email Address        | Access Type<br>General<br>General<br>Crant Access Deny Ac<br>Access Type<br>General<br>Responsible Official<br>Focility Security Administrator                       |
| ailable Users<br>ielect<br>Cking a column title<br>hock/Clear All<br>signed Users<br>ielect      | Name                                                                         | 10                                                            | Phone Phone 0002922950          | Email Address<br>Email Address        | Access Type<br>General<br>General<br>Grant Access Deny Ac<br>Access Type<br>General<br>Responsible Official<br>Facility Security Administrator<br>General            |
| ailable Users<br>Select<br>Charles a column title<br>hock/Clear All<br>signed Users<br>select    | Name<br>Name                                                                 |                                                               | Phone Phone 5062922956          | Email Address Email Address           | Access Type<br>General<br>General<br>Grant Access Deny Ac<br>Access Type<br>General<br>Responsible Official<br>Facility Security Administrator<br>General<br>General |

If the Responsible Official changes, then as FSA you would cancel their rights by selecting the appropriate user from the "Assigned Users" and click Revoke Access.

15. Once your access has been granted, you may log back into the Renewal Service and under the My Workspace Page you may click on the Physical Connection Program Service Selection under the Service Selection blue bar. 16.Under the Service Selection blue bar, click on the Physical Connection Program Service Selection link. This will take you to the Instructions page. Click the Continue button.

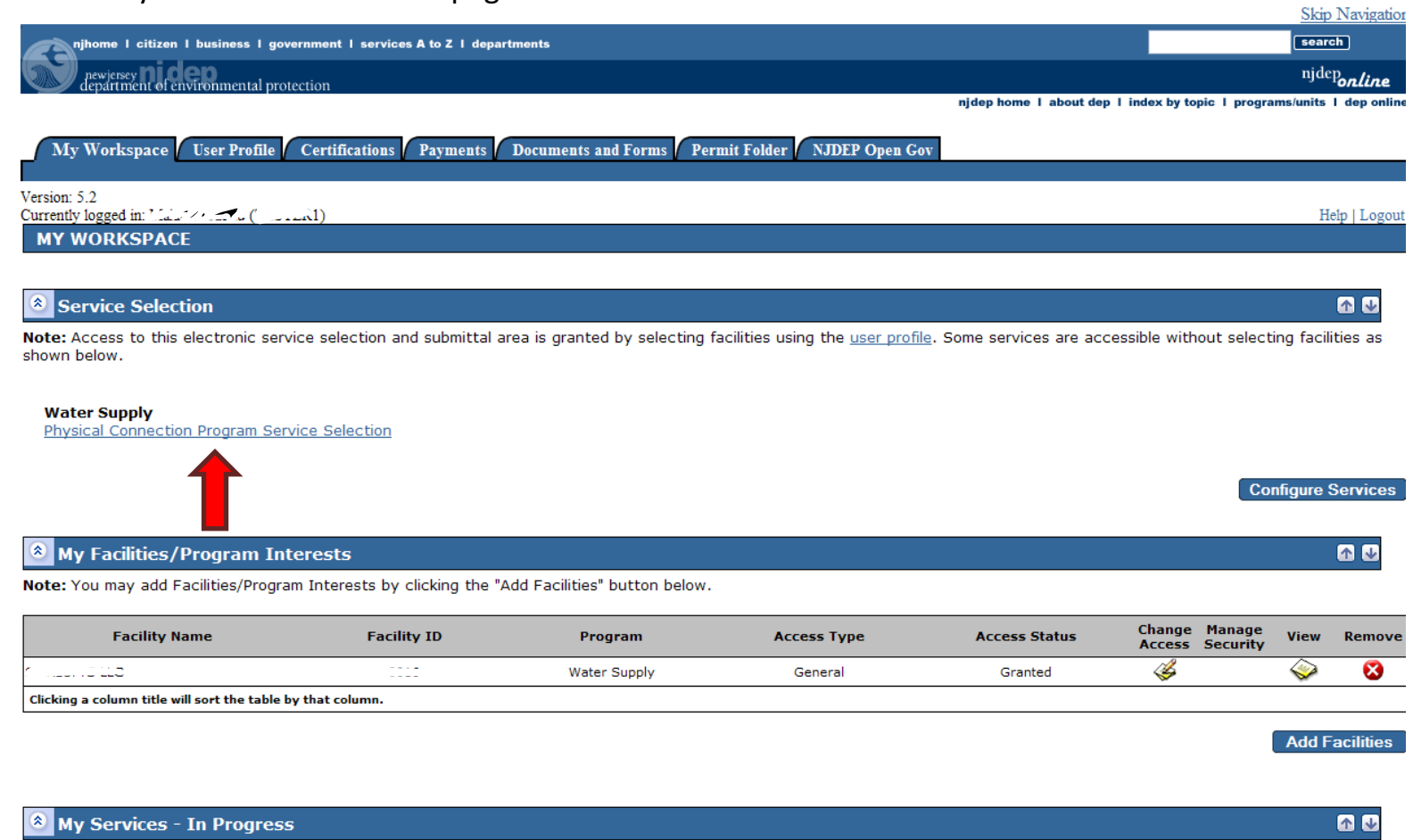

Note: To edit or resume working on an "In Progress" item, please click on the appropriate number in the ID column.

You do not have anv "In Progress" Services.

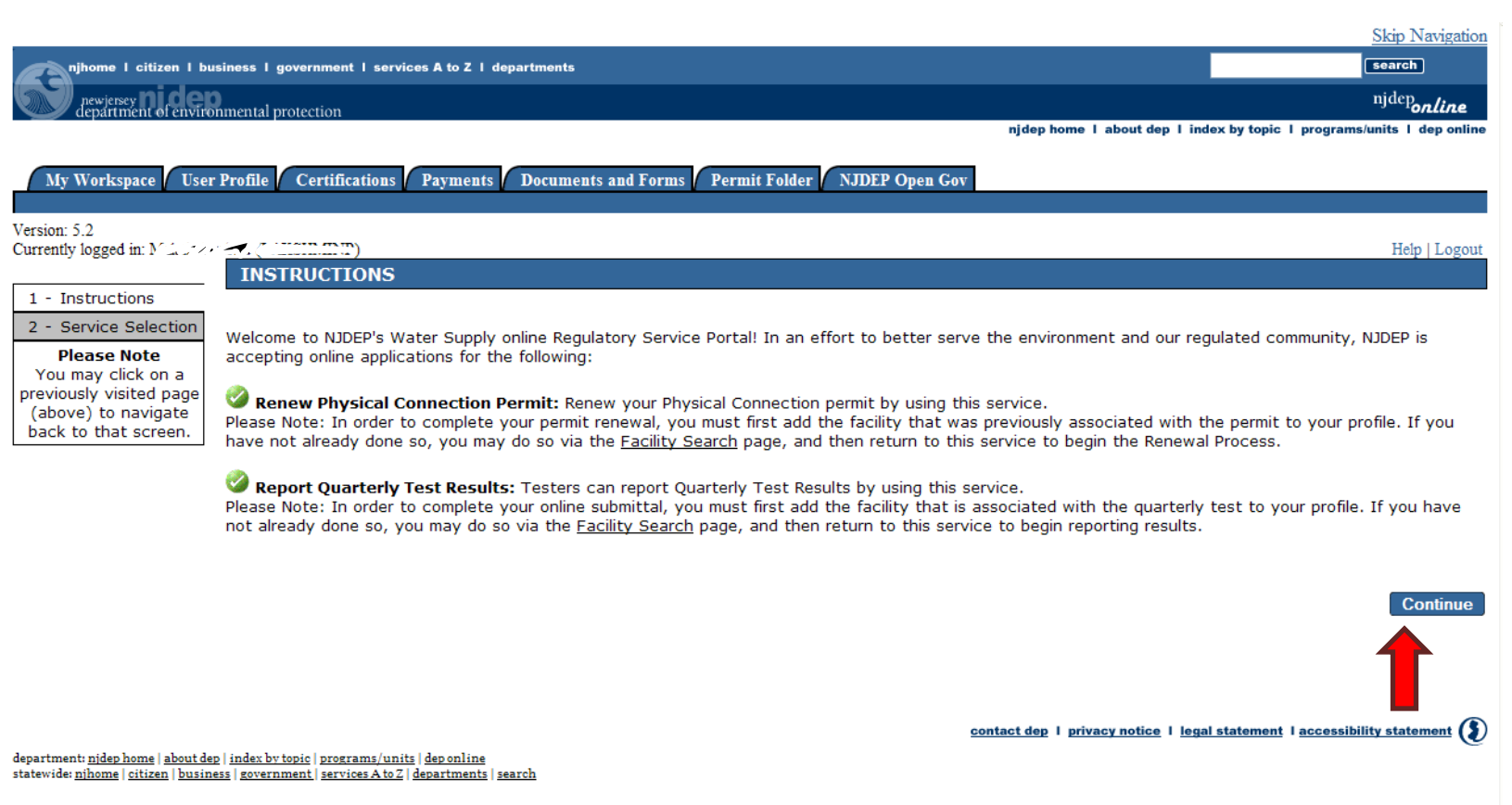

Copyright © State of New Jersey, 1996-2004 Department of Environmental Protection

### I. Service Selection

back to TOC

17.On the Service Selection Page click on the Renew Physical Connection Permit radio button then click the Continue button.

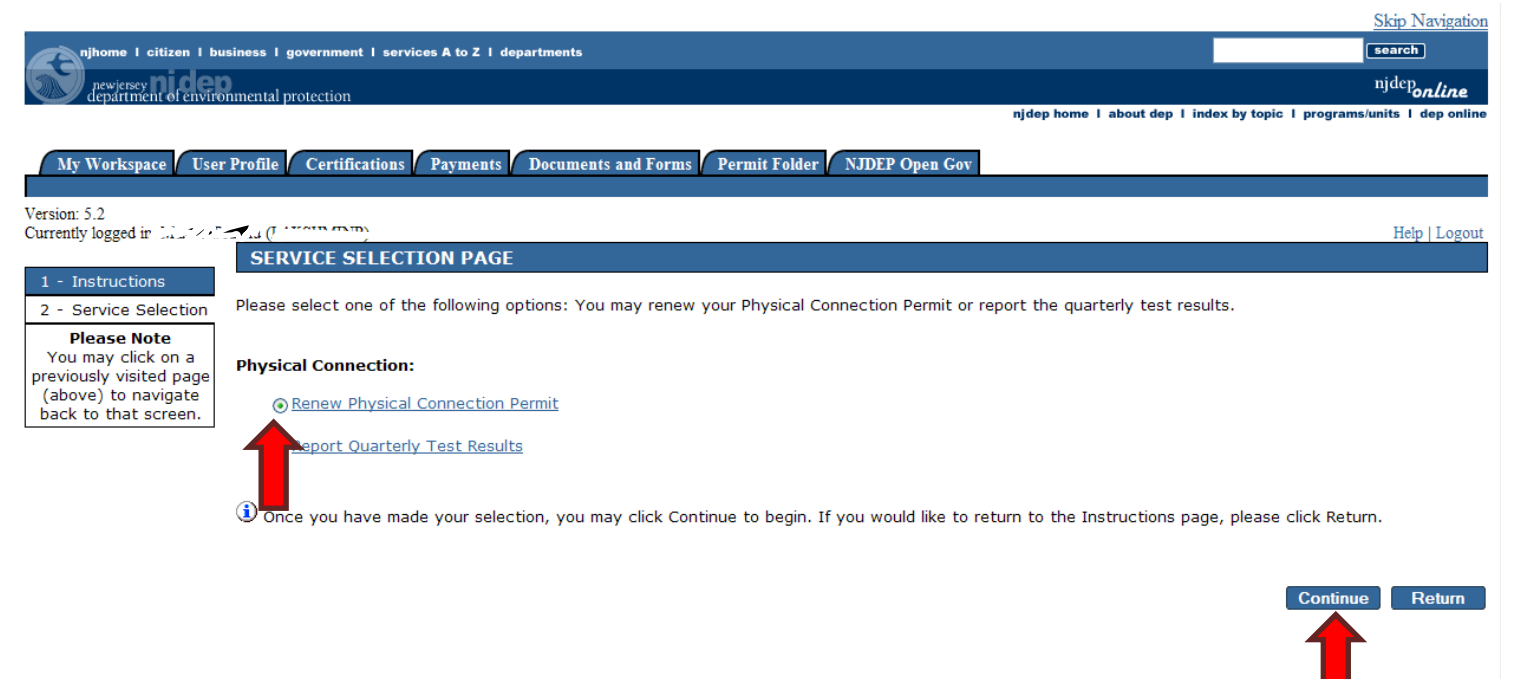

## J. Facility Selection

#### back to TOC

# 18.On the Facility Selection Page, select the radio button for the facility which you wish to renew the permit.

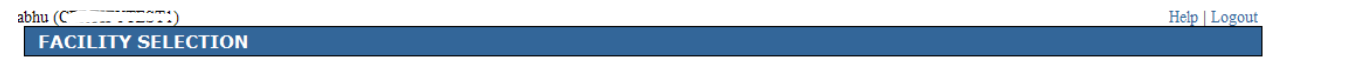

Below is a list of Water Supply Facilities associated with your user profile. Please select a facility related to the type of submission before clicking on the Continue Button. If the facility you wish to make a submission for is not listed below, you may click on the Add Facilities link at the bottom of this page to add additional facilities to your user profile.

| Select*         | Facility                                              | Facility ID            | Facility Type       | Municipality | Address    |
|-----------------|-------------------------------------------------------|------------------------|---------------------|--------------|------------|
| 0               | RI                                                    | 0057                   | PC                  | Kearny Town  | AVE        |
| •               |                                                       |                        | PC                  | Bayonne City | 1          |
| Click           | n title will sort the table by that column.           |                        |                     |              |            |
|                 |                                                       |                        |                     | Clea         | r Continue |
| Please use this | hyperlink to leave this service and add facilities to | my profile using the 🖉 | dd Facilities page. |              | 4          |
| * Required      |                                                       |                        |                     |              | _          |

# K. Fees/Billing Contact

#### back to TOC

19. The next screen will be the Fees/Billing Contact listed in the system. Please make sure that all fields with an asterisk (\*) are filled and that there is at least one phone number. If all the information is correct you can click on the Continue button. If you make changes to the contact screen, make sure you click on the Save button before clicking on the Continue button.

|                                 |                                        | 🥝 1. Per     | mit Contact               |                              |                               |
|---------------------------------|----------------------------------------|--------------|---------------------------|------------------------------|-------------------------------|
| 1. Permit Contact               |                                        |              |                           |                              |                               |
| Note: Selecting an opticontact. | tion below will replace all informati  | ion for this |                           | Sav                          | ve to My Favorite Contacts    |
| *Salutation:                    | Mr. 🗸                                  |              | *Address Line 1:          | 01                           |                               |
| *First Name:                    | Doug                                   |              | Address Line 2:           |                              | -                             |
| Middle Initial:                 | X                                      |              | Address Line 3:           |                              | -                             |
| *Last Name:                     | ۶                                      |              |                           |                              |                               |
| Title:                          | enviro coord                           |              | *County:                  | Bergen                       | <u>~</u>                      |
| *E-Mail Address:                | de 1                                   |              | *City:                    | C (D)                        | ~                             |
| *Confirm E-Mail:                | e                                      |              | *State:                   | New Jersey                   | <u>~</u>                      |
|                                 |                                        |              | *Zip Code:                | 07627                        |                               |
| * At least 1 phone n            | umber is required.                     |              |                           |                              |                               |
| *Туре                           | *Contact Number<br>(must be 10 digits) | Extension    | Comments                  | Remove                       | You must enter at             |
| Work Phone Number               | <ul> <li>(911, 000 0000</li> </ul>     |              |                           |                              | least one phone               |
| Fax Number                      | V (S.J. 000-0000                       | 1            |                           |                              | number in order               |
|                                 |                                        |              |                           |                              | to proceed                    |
| Add Number                      |                                        |              |                           |                              |                               |
| * Dequired                      |                                        |              |                           |                              |                               |
| ** Requirea                     |                                        |              |                           |                              |                               |
|                                 |                                        | Note         | : Please enter contact in | nformation on ALL required t | abs before clicking Continue. |
|                                 |                                        |              |                           |                              |                               |

Save Continue

L. Renewal – Valve Details

back to TOC

20. You will then be directed to the Valve Details Page. On this page click the permit year for which you will be renewing your permit.

| 🖉 NJDEP Online - Windows                                                                                                    | Internet Explorer                                                                                                    |                                                                                                    |                                                                                                    |                                                |                                                                                                    |
|----------------------------------------------------------------------------------------------------|----------------------------------------------------------------------------------------------------|----------------------------------------------------------------------------------------------------|----------------------------------------------------------------------------------------------------|------------------------------------------------|----------------------------------------------------------------------------------------------------|
| 😋 🗢 🔋 https://www-d                                                                                                    | epstg. <b>state.nj.us</b> /DEP_RSP/Orchestrate.do                                                                                                    |                                                                                                    | 🕶 🔒 😔 🍝 💦 🌆 Bing                                                                                                    | P -                                            |                                                                                                    |
| File Edit View Favorites 1                                                                                                    | ools Help                                                                                                    |                                                                                                    |                                                                                                    |                                                |                                                                                                    |
| 🗙 🍓 Convert 👻 🔂 Select                                                                                                    | x                                                                                                    |                                                                                                    |                                                                                                    |                                                |                                                                                                    |
| 🚖 Favorites 🛛 🚔 🚷 Google                                                                                                    | 🗦 New Jersey Local News, Bre 🧐 NJDEP-Division of Water Su 🔇 NJDE                                                                                                    | P-Water Supply & Geo 👔 NJDEP - Deficit-Surplus 🧃                                                                                                    | Learn where menu and tool 🍹 E-CATS                                                                                                    |                                                |                                                                                                    |
| SIDEP Online                                                                                                    |                                                                                                    |                                                                                                    | 🏠 🔹 🔝 🗹 🖃 🖶 🍷 Page                                                                                                    | • Safety • Tools • 🕢 • *                       |                                                                                                    |
| njhome 1 citizen 1 be<br>newjency<br>depatriment of enviro<br>My Workspace User                                                                                                    | usiness I government I services A to Z I departments<br>numental protection<br>r Profile Certifications Payments Documents and Form                                                                                                    | s Permit Folder NJDEP Open Gov                                                                                                    | njdep home 1 about dep 1 index by topic 1 pro                                                                                                    | Skip Navigation                                |                                                                                                    |
| Version: 5.3<br>Currently logged in: Namedian                                                                                                    |                                                                                                    | LINLOF TS LLC                                                                                                    |                                                                                                    | Help   Logout                                  |                                                                                                    |
| 1 - Facility Selection         2 - Contacts         3 - Valve Details         4 - Valve Location<br>Information         5 - Quarterly Test<br>Results         6 - Certification         Please Note<br>You may click on a<br>previously visited page<br>(above) to navigate<br>back to that screen. | VALVE DETAILS         Please select a permit year in the drop down for the permit You are renewing the following:         Activity Type: Renew Phy Connect Permit         Permit Number: WPC160002         Please indicate the year for which you are submittine         Valves replaced during life cycle of this permit:         Below is the list of valves associated with your permit. Pleach quarter as to whether the valve was in service during information on this screen is incorrect, do not proceed with your permit. Pleach quarter as to whether the valve was in service during information on this screen is incorrect, do not proceed with your permit. Pleach quarter as to whether the valve was in service during information on this screen is incorrect.         WSPC00000000001       Physical Connection Valve SI         Very       Page | it renewal.<br>g this permit renewal:<br>ease check all the information and make a<br>ng that quarter. Select the appropriate bo<br>the service and call NJDEP at (609) 292<br>Type Manufacturer<br>Check Stockham<br>Double<br>Check Stockham | 2017<br>2017<br>2017<br>2018<br>ny changes necessary. Update the Line<br>x if the valve is a Bypass, Detector, or<br>2-2957.<br>Model Serial Size Unit<br>Size Unit<br>FM Q123 6 in In Service | e Status columns for<br>in a Pit/Vault. If any | Select year of renewal. Note<br>that you can renew your<br>permit for the upcoming<br>permit year or the current<br>year only |
|                                                                                                    |                                                                                                    |                                                                                                    | 🕒 Internet                                                                                                    | Continue<br>▼                                  |                                                                                                    |

21. Scroll across the window and make sure that the four quarters have a status in them. If your device was in use all year, then all quarters must have In Service as a status. If your device is used seasonally then make sure that the quarters reflect the correct status.

| low is the list of the character of the character of the | valves associated<br>whether the valve<br>screen is incorrec | with your perm<br>e was in service<br>t, do not proce | nit. Please che<br>e during that q<br>ed with the se | ck all the information a<br>juarter. Selelct the app<br>ervice and call NJDEP a | ind ma<br>propriat<br>t (609) | ke any changes necessa<br>e box if the valve is a B<br>292-2957. | ary. U<br>ypass | pdate th<br>, Detect | e Line Sta<br>or, or in a | atus colum<br>1 Pit/Vault. |
|----------------------------------------------------------------------------------------------------|--------------------------------------------------------------|-------------------------------------------------------|------------------------------------------------------|---------------------------------------------------------------------------------|-------------------------------|------------------------------------------------------------------|-----------------|----------------------|---------------------------|----------------------------|
| Unit<br>Size) Q1 (Jan                                                                                                    | n-Mar) Status                                                | Q2 (Apr-J                                             | ın) Status                                           | Q3 (Jul-Sept) Sta                                                               | us                            | Q4 (Oct-Dec) Statu                                               | s               | Bypass               | Detector                  | Pit/Vault                  |
| in In Service                                                                                                    | ~                                                            | In Service                                            | ~                                                    | In Service                                                                      | *                             | In Service                                                       | *               | 0                    | 0                         | ✓                          |
|                                                                                                    |                                                              |                                                       |                                                      | Ш                                                                               |                               |                                                                  |                 | _                    | _                         |                            |
| Prev                                                                                                    |                                                              | ſ                                                     | Page 1                                               | of 1 🕒                                                                          |                               |                                                                  |                 |                      | Next                      | Con                        |
|                                                                                                    | Use<br>che<br>stat                                           | the scrol<br>ck the qua                               | bar to<br>arter                                      |                                                                                 |                               |                                                                  |                 |                      |                           |                            |

Valves replaced during life cycle of this permit:

# 22. Make sure you scroll across all the way to the left and ensure that the Local Administrative Authority field is filled in, then click on the Continue button

| pproved Unar<br>Water W<br>Source So | o whethe<br>is screen<br>pproved<br>Vater<br>ource | r the valve was<br>is incorrect, do r<br>Local A | In service during that quarter.<br>Not proceed with the service an<br>Administrative Authority | Construction              | Service<br>Line Type | Line Size | Units<br>(Line<br>Size) | ypass, Detector, or in a P | rit/ Vauit |
|--------------------------------------|----------------------------------------------------|--------------------------------------------------|------------------------------------------------------------------------------------------------|---------------------------|----------------------|-----------|-------------------------|----------------------------|------------|
| Pr<br>V                              | rocess<br>Water                                    | Bayonne Health D                                 | epartment                                                                                      | Epoxy Coated<br>Cast Iron | Commercial           | 6         | in                      | Meter (                    |            |
| 1987                                 |                                                    |                                                  | raye [•] Ui                                                                                    | ד מפי ד                   |                      |           |                         |                            | Cor        |
|                                      |                                                    |                                                  |                                                                                                |                           |                      |           |                         |                            |            |

M. Renewal – Valve Location

#### back to TOC

23. The next screen will be the Valve Location Information screen. This screen is for the physical location of the valve. Note that the Lot/Block information is required in order to proceed. Click the Continue button when all information is correct. If there are changes to be made to the location screen you can click on the Modify checkbox which will then enable the fields to be edited.

| verify that the locatior<br>g on the Continue Butto | nal information on each valve is corr<br>on. | ect. If not, then click on the | e Modify check box and m | ake the appropriate of | changes befo |
|-----------------------------------------------------|----------------------------------------------|--------------------------------|--------------------------|------------------------|--------------|
|                                                     |                                              |                                |                          |                        |              |
| fy SI-ID                                            | Line 1                                       | Line 2                         | City                     | State                  | Zip Code     |
| WSPC000000001                                       | 154+ Avionila                                |                                | Bayonne (Hudson)         | V New Jersey           | 07002        |
|                                                     |                                              |                                |                          |                        |              |

#### VALVE LOCATION INFORMATION

Please verify that the locational information on each valve is correct. If not, then click on the Modify check box and make the appropriate changes before clicking on the Continue Button.

| City               | State      | Zip Code | County | Municipality   | Block | Lot | <u>^</u> |
|--------------------|------------|----------|--------|----------------|-------|-----|----------|
| ronne (Hudson) 🛛 🗸 | New Jersey | 07002    | Hudson | Bayonne City 👻 | 08    | 15  |          |
| <                  |            |          |        |                | IIII  |     | >        |
|                    |            |          |        |                |       |     |          |

of 1 Go

Page 1

Continue

# N. Quarterly Test Results

#### back to TOC

24. The next screen is the Quarterly Test Results screen. Your Certified Tester(s) have to enter the test results for all quarters in order for you to submit your online permit renewal. Click <u>here</u> for more information on the quarterly test report. If you add an attachment to your renewal, the permit will not be auto approved. Staff in the Bureau will have to review the information before it is approved. Click <u>here</u> for more information.

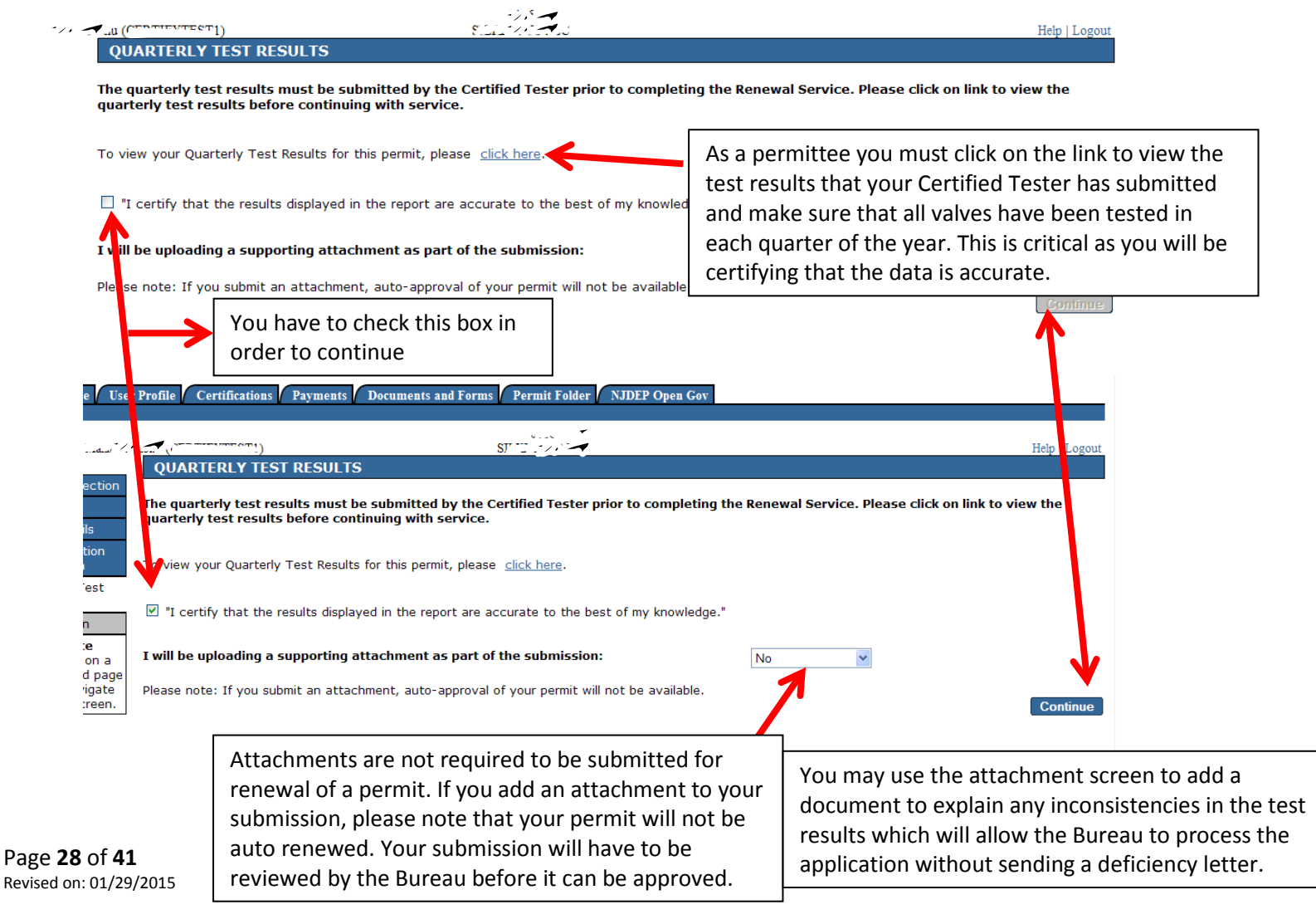

Note: A person with General user access may process the renewal service until the above screen. The Responsible Official can then log on with his/her ID and select the Certifications tab and certify the services.

back to TOC

O. Certification

# 25. After clicking Continue you will be taken to the Certification – Single Submission Summary screen. If you have not changed your Access Type to Responsible Official, then under the Certify Electronically column you will not see a Blue Ribbon. If your Access Type is Responsible Official, then you can click the Blue Ribbon

| My Workspace User                                                   | Profile Certifica   | ations F       | ayments Documents and Forms F      | Permit Folder NJDEP O | pen Gov                |                           |                      |                     |
|---------------------------------------------------------------------|---------------------|----------------|------------------------------------|-----------------------|------------------------|---------------------------|----------------------|---------------------|
| rsion: 5.3<br>rrently logged in: water and                          |                     |                | ىلىنى<br>SINGLE SUBMISSION SUMMA   | AT ATOLIC             |                        |                           |                      | Help   Logout       |
| L - Facility Selection                                              | CERTIFICAT          |                |                                    |                       |                        |                           |                      |                     |
| 2 - Contacts                                                        | 321724 - 0          | 016 - R        | enew Physical Connection Per       | mit - June 19, 2017   | •                      |                           |                      |                     |
| 3 - Valve Details<br>4 - Valve Location<br>Information              | To certify electr   | onically, p    | please click on the blue ribbon.   |                       |                        |                           |                      |                     |
| 5 - Quarterly Test                                                  | Required            | Name           | Certifier Type                     | Certifier Status      | Notification<br>Status | Certify<br>Electronically | Certify<br>via Paper | Remove<br>Certifier |
| Results                                                             | 0                   |                | Responsible Official               | Not Certified         | No Notifications Sent  |                           |                      |                     |
| Please Note                                                         | Clicking a column t | title will sor | t the table by that column.        |                       |                        |                           |                      |                     |
| You may click on a<br>reviously visited page<br>(above) to navigate |                     |                |                                    |                       | Send Notificat         | ions Add Certi            | ication Type         | Continue            |
| My Workspace Us<br>Version: 5.3                                     | ser Profile Certi   | fications      | Payments Documents and Forms       | Permit Folder NJDEP   | Open Gov               |                           |                      | Halp I I againt     |
| 1 - Facility Selection                                              | CERTIFIC            | ATION -        | SINGLE SUBMISSION SUMM             | ARY                   |                        |                           |                      | Heip Logout         |
| 2 - Contacts                                                        | 321724 -            | 0016 -         | Renew Physical Connection Pe       | ermit - June 19, 201  | .7                     |                           |                      |                     |
| 3 - Valve Details<br>4 - Valve Location<br>Information              | To certify elec     | ctronically    | , please click on the blue ribbon. |                       |                        |                           |                      |                     |
| 5 - Quarterly Test                                                  | Required            | Name           | Certifier Type                     | Certifier Status      | Notification<br>Status | Certify<br>Electronically | Certify<br>via Paper | Bomovo              |
| Results                                                             |                     |                |                                    |                       |                        |                           | and ruper            | Certifier           |
| 6 - Certification                                                   | - Ø                 |                | Responsible Official               | Not Certified         | No Notifications Sent  | * 🗲                       |                      | Certifier           |
| 6 - Certification<br>Please Note                                    | Clicking a colum    | n title will : | Responsible Official               | Not Certified         | No Notifications Sent  | *                         |                      | Certifier           |

26. By clicking on the Blue Ribbon, you will be taken to the Service Certification Page. On this page, you will answer one of the five security questions then click on the Submit button.

| Certification by Access Type                                        | Responsible Official                                           |
|---------------------------------------------------------------------|----------------------------------------------------------------|
| Service ID                                                          | Submittal Type Cre                                             |
| 321724 Water Supply - Renew                                         | nysical Connection Permit - Renew Physical Connection Permit 0 |
| Party:<br>Jser ID of Certifying Contractions<br>Party:              | -                                                              |
| Challenge/Response Questi<br>Prior to certifying your submission, y | n<br>u must answer the following Question correctly:           |
| What is your favorite book?                                         | (Not Case Sensitive) Submit Cancel                             |
| Certification PIN                                                   |                                                                |
| Certification PIN:                                                  | (Case-Sensitive)                                               |
| Paguirad                                                            | Certify Forgot Certification PIN Send Notific                  |
| Required                                                            |                                                                |

27. Once you answered the correct question, the Certification PIN field will be enabled and you must enter the PIN number you selected then click on the Certify button

| i dry.                                                                                                    |
|----------------------------------------------------------------------------------------------------|
| Challenge/Response Question                                                                                                    |
| Prior to certifying your submission, you must answer the following Question correctly:                                           |
|                                                                                                    |
| *What is your favorite book?                                                                                                    |
|                                                                                                    |
| Certification PIN                                                                                                    |
| *Certification PIN: (Case-Sensitive)                                                                                             |
|                                                                                                    |
| * Required Certify Forgot Certification PIN Send Notifications Cancel                                                            |
| Certification of your PIN constitutes an electronic signature of this submittal in accordince with the aforementioned statement. |
| ,                                                                                                    |
|                                                                                                    |

28. After clicking the Certify button you will be directed back to the Certification – Single Submission Summary screen. Click the Continue button

|   |                  | · · · )                    | .اد                       |                         |                       |                 |                | Help   Logout |
|---|------------------|----------------------------|---------------------------|-------------------------|-----------------------|-----------------|----------------|---------------|
|   | CERTIFIC         | ATION - SINGL              | E SUBMISSION SUMM         | ARY                     |                       |                 |                |               |
|   | 001704           | 0016                       |                           |                         |                       |                 |                |               |
|   | 321724 -         | 0016 - Renew               | Physical Connection Pe    | mil - June 19, 2017     |                       |                 |                |               |
|   | To certify elec  | tronically, please o       | click on the blue ribbon. |                         |                       |                 |                |               |
|   |                  |                            |                           |                         | Notification          | Certify         | Certify        | Remove        |
|   | Required         | Name                       | Certifier Type            | Certifier Status        | Status                | Electronically  | via Paper      | Certifier     |
|   | <b>Ø</b>         | M                          | Responsible Official      | Certified on 06/19/2017 | No Notifications Sent |                 |                |               |
| 1 | Clicking a colum | in title will sort the tab | le by that column.        |                         |                       |                 |                |               |
|   |                  |                            |                           |                         | Sond Notifier         | ations Add Cort | ification Typo | Continuo      |
|   |                  |                            |                           |                         |                       | Add Cert        | incation Type  | Containue     |
| ] |                  |                            |                           |                         |                       |                 |                | Т             |
|   |                  |                            |                           |                         |                       |                 |                |               |
|   |                  |                            |                           |                         |                       |                 |                |               |

# P. Payment Summary

back to TOC

29. The next screen will be the Payment Summary screen. You may pay with either with a Credit Card or via an eCheck.

|                            |             |               |                                       | villard and                                 |                                          | He                                    | lp   Logout                    |
|----------------------------|-------------|---------------|---------------------------------------|---------------------------------------------|------------------------------------------|---------------------------------------|--------------------------------|
| Charg                      | jes         |               |                                       |                                             |                                          |                                       |                                |
|                            |             |               |                                       |                                             |                                          |                                       |                                |
| ID                         | Facility ID | Facility Name | Program                               | Service                                     | Туре                                     | Creation Date                         | Amount                         |
| 1D<br>321724               | Facility ID | Facility Name | Program<br>Water Supply               | Service<br>Renew Physical Connection Permit | Type<br>Renew Physical Connection Permit | Creation Date<br>06/19/2017<br>Total: | Amount<br>\$200.00<br>\$200.00 |
| ID<br>321724<br>Clicking a | Facility ID | Facility Name | Program<br>Water Supply<br>at column. | Service<br>Renew Physical Connection Permit | Type<br>Renew Physical Connection Permit | Creation Date<br>06/19/2017<br>Total: | Amount<br>\$200.00<br>\$200.00 |

30. After completing the payment for your permit, you will be at the Payment Confirmation page. Click the

| njhome I citizen I business I governm                                  | ent I services A to <u>Z I d</u> | epartments       |                                     |                                     | searc                    | h                |
|------------------------------------------------------------------------|----------------------------------|------------------|-------------------------------------|-------------------------------------|--------------------------|------------------|
| pewjersey <b>nicep</b><br>department of environmental protectio        | n                                |                  |                                     |                                     | njdej                    | online           |
|                                                                        |                                  |                  |                                     | njdep home I about dep I index by t | topic I programs/units I | l dep onli       |
| My Workspace User Profile Certi                                        | fications Payments               | Documents and Fo | rms / Permit Folder / NJDEP Open Go | v                                   |                          |                  |
| ersion: 5.3<br>urrently logged in: Martine and a state                 | <b>7</b> .,                      | 1                | I JOP                               |                                     | He                       | lp   Logo        |
| PAYMENT CONFIRMATION                                                   |                                  |                  |                                     |                                     |                          |                  |
| our transaction was a <b>SUCCESS</b> . Pleas                           | e print this page for y          | /our records.    |                                     |                                     | <u>Printer Friend</u>    | <u>lly Versi</u> |
| Payment Details                                                        |                                  |                  |                                     |                                     |                          |                  |
| Confirmation Number:<br>ayment Type:<br>ransaction Date:<br>Iser Name: | VISA<br>05/31/2017               |                  |                                     |                                     |                          |                  |
| Payment Items                                                          |                                  |                  |                                     |                                     |                          |                  |
| harges:                                                                |                                  |                  |                                     |                                     |                          |                  |
| ID Facility ID Facility Name                                           |                                  | Program          | Service                             | Туре                                | Creation Date            | Amour            |
| 320807                                                                 |                                  | Water Supply     | Renew Physical Connection Permit    | Renew Physical Connection Permit    | 05/31/2017<br>Total:     | \$200.<br>\$200. |
|                                                                        |                                  |                  |                                     |                                     |                          |                  |

Continue

Q. Summary of Renewal

back to TOC

31.You will be directed to the Summary of Physical Connection Renewal screen. When you have reviewed your information, click on the Return button which will take you back to the My Workspace page.

|                                              |                                                                                      | OKIP INAVIGATOLI                                                      |
|----------------------------------------------|--------------------------------------------------------------------------------------|-----------------------------------------------------------------------|
| njhome I citizen I                           | business I government I services A to Z I departments                                | search                                                                |
| newjersey ni.de                              | ep                                                                                   | njdep /z                                                              |
| depártment of env                            | Aronmental protection                                                                | njdep home I about dep I index by topic I programs/units I dep online |
|                                              |                                                                                      |                                                                       |
| My Workspace U                               | ser Profile Certifications Payments Documents and Forms Permit Folder NJDEP Open Gov |                                                                       |
|                                              |                                                                                      |                                                                       |
| Version: 5.2<br>Currently logged in: Loggeth | 1575                                                                                 | Hein II agaut                                                         |
| SUMMARY OF PH                                |                                                                                      | The Degote                                                            |
|                                              |                                                                                      | Printer Friendly Version                                              |
| Service Informat                             | ion                                                                                  |                                                                       |
|                                              |                                                                                      |                                                                       |
| Service ID:                                  | 319221                                                                               |                                                                       |
| Service Name:                                |                                                                                      |                                                                       |
| Created On:                                  | 04/18/2017                                                                           |                                                                       |
|                                              | - ///                                                                                |                                                                       |
| Facility Selection                           |                                                                                      |                                                                       |
|                                              |                                                                                      |                                                                       |
| Facility ID:<br>Facility Name                |                                                                                      |                                                                       |
| ,<br>,                                       | · · · ·                                                                              |                                                                       |
| County:                                      | Саре мау                                                                             |                                                                       |
| Facility Location:                           |                                                                                      |                                                                       |
|                                              | 20Wol                                                                                |                                                                       |
| Mailing Address:                             | LUTUNE CALSKOLV                                                                      |                                                                       |
|                                              | Cape May OLL                                                                         |                                                                       |
| Contacts                                     |                                                                                      |                                                                       |
| Name                                         |                                                                                      |                                                                       |
| Name:<br>Title:                              | Director Plant Operations                                                            |                                                                       |
| Contact Type:                                | Permit Contact                                                                       |                                                                       |
| Organization Name:                           |                                                                                      |                                                                       |
| Organization Type:<br>E-Mail:                | ·····                                                                                |                                                                       |
| Phone:                                       | (609)                                                                                |                                                                       |
|                                              | (coo) (coo) (coo) (coo) (coo) (coo)                                                  |                                                                       |
| Contact Address:                             |                                                                                      |                                                                       |
|                                              | · , · ,                                                                              |                                                                       |
| Depayed Value F                              |                                                                                      |                                                                       |
| Renewed valve L                              |                                                                                      |                                                                       |
| Year to renew for:                           | 2017                                                                                 |                                                                       |

| Renewed | ∖Va | ve | De | tails | 5 |
|---------|-----|----|----|-------|---|

Year to renew for: 2017

| SI ID          | Local Name                            | Туре                        | Manufacture | Model Serial<br><sup>er</sup> Number Number | Size (Size | Q1 (Jan-<br>Mar)<br>Status | Q2<br>(Apr-<br>Jun)<br>Status | Q3 (Jul-<br>Sept)<br>Status | Q4 (Oct-<br>Dec)<br>Status | Bypass Detector | Pit/¥aul | Approved<br>t Water<br>Source | Unapproved<br>Water<br>Source | Local<br>Administrative<br>Authority | Construction<br>Material | Service Line<br>Type | Line Size Un<br>Diameter (L<br>Si | nits<br>.ine<br>ze) | Comments                       |
|----------------|---------------------------------------|-----------------------------|-------------|---------------------------------------------|------------|----------------------------|-------------------------------|-----------------------------|----------------------------|-----------------|----------|-------------------------------|-------------------------------|--------------------------------------|--------------------------|----------------------|-----------------------------------|---------------------|--------------------------------|
| WSPC0001034001 | Water<br>Meter/Medical<br>Record Area | Reduced<br>Pressure<br>Zone | Watts       | 909RP 223802                                | 4 in       | In<br>Service              | In<br>Service                 | In<br>Service               | In<br>Service              | No No           | No       | 0506010                       | Non-public<br>System          | Cape May<br>County Health<br>Dept    | Epoxy<br>coated Stee     | Commercial           | I 4 i                             | in Me               | Water<br>ster/Mechanic<br>Room |

#### Valve Location Information

| SI-ID          | Line 1     | Line 2         | City       | Zip Code  | County   | Municipality | Lot | Block |
|----------------|------------|----------------|------------|-----------|----------|--------------|-----|-------|
| WSPC0001034001 | Cane Deale | - Loulevard -/ | (Cape may) | 082102054 | Cape May | Lower Twp    | 131 | 1     |

#### Quarterly Test Results

 $\boxtimes$  "I certify that the results displayed in the report are accurate to the best of my knowledge."

#### Certification

| Certifier:                   |  |
|------------------------------|--|
| Certifier ID:                |  |
| Challenge/Response Question: |  |
| Challenge/Response Answer:   |  |
| Certification PIN:           |  |
| Nate/Time of Certification:  |  |

What is your favorite book? \*\*\*\*\*\* 04/22/2017 00:01

I certify under penalty of law that I believe the information provided in this document is true, accurate, and complete. I am aware that there are significant civil and criminal penalties, including the possibility of fine or imprisonment or both, for submitting false, inaccurate or incomplete information. As a Licensed Site Remediation Professional, I am also aware of my duties and responsibilities under the Site Remediation Reform Act at N.J.S.A. 58: 10C-1 et seq. and certify that the information submitted herein is in accordance with the provisions of that Act. I further understand that as a Licensed Site Remediation Professional, if I am found by the Site Remediation Professional Licensing Board, but have violated any provision of the Act, I am subject to disciplinary action by the Board, which may include a monetary penalty, license suspension or revocation, or possible importancement.

Responsible Official

04/22/2017 Date

Payment Information

#### Quarterly Test Results

☑ "I certify that the results displayed in the report are accurate to the best of my knowledge."

| Certification                                                                                                    |                             |
|----------------------------------------------------------------------------------------------------|-----------------------------|
| Certifier:<br>Certifier ID:<br>Challenge/Response Question:<br>Challenge/Response Answer:<br>Certification PIN:<br>Date/Time of Certification: | What is your favorite book? |

I certify under penalty of law that I believe the information provided in this document is true, accurate, and complete. I am aware that there are significant civil and criminal penalties, including the possibility of fine or imprisonment or both, for submitting false, inaccurate or incomplete information. As a Licensed Site Remediation Professional, I am also aware of my duties and responsibilities under the Site Remediation Reform Act at N.J.S.A. 58:100-1 et seq. and certify that the information submitted herein is in accordance with the provisions of that Act. I further understand that as a Licensed Site Remediation Professional, if I am found by the Site Remediation Professional biensing Board to have violated any provision of the Act, I am subject to disciplinary action by the Board, which may include a monetary penalty, license suspension or revocation, or possible imprisonment.

|                      | 04/22/2017 |
|----------------------|------------|
| Responsible Official | Date       |

#### Payment Information

| Status:              | Paid            |
|----------------------|-----------------|
| Confirmation Number: | 90001-107060133 |
| Payment Amount:      | \$200.00        |
| Payment Date:        | 12/23/2013      |
| B                    |                 |

Return

32. When you click on the Return button in the previous screen, you will be directed back to the My Workspace screen. If you scroll all the way down on that screen, you will see a blue bar labeled My Services – Submitted. Under this bar, you will see your services that were submitted successfully and all the way to the right, you will see a PDF of your permit. It may take a few minutes before the PDF shows up under the blue bar. You may click on the PDF and save it to your computer. The Fees/Billing contact person will also receive an email to say the permit is approved.

| ote: If t<br>mber of | he status of your service is<br>the failed submittal in the m | "Submission Failed - Please contact<br>nessage. | DEP," please send an e-mail to Portalc | omments@dep.s            | tate.nj.us for as | sistance. Pl             | ease includ                                                        | le the Sen                                                         | vice ID |         |                     |
|----------------------|---------------------------------------------------------------|-------------------------------------------------|----------------------------------------|--------------------------|-------------------|--------------------------|--------------------------------------------------------------------|--------------------------------------------------------------------|---------|---------|---------------------|
| ID                   | Application Name                                              | Facility Name                                   | Description                            | Status                   | Created Date      | Last<br>Modified<br>Date | Summary                                                            | History                                                            | PDF     | PDF o   | f your Permit       |
| 2544                 | Renew Physical<br>Connection Permit - August 6,<br>2017       |                                                 | Renew Physical Connection Permit       | Submission<br>Successful | 08/06/2017        | 08/06/2017               | $\langle \! \! \! \! \! \! \! \! \! \! \! \! \! \! \! \! \! \! \!$ | $\langle \! \! \! \! \! \! \! \! \! \! \! \! \! \! \! \! \! \! \!$ |         | Click o | ,<br>on the icon ar |
| 1729                 | Results - June 20, 2017                                       | JILIED THE CONTRACTOR                           | Report Quarterly Test Results          | Submission<br>Successful | 06/20/2017        | 06/20/2017               | $\langle \! \! \! \! \! \! \! \! \! \! \! \! \! \! \! \! \! \! \!$ | $\langle \! \! \! \! \! \! \! \! \! \! \! \! \! \! \! \! \! \! \!$ | 1       | save t  | o your compl        |
| 1728                 | Results - June 20, 2017                                       | Contar let -                                    | Report Quarterly Test Results          | Submission<br>Successful | 06/20/2017        | 06/20/2017               | $\langle \! \! \! \! \! \! \! \! \! \! \! \! \! \! \! \! \! \! \!$ | $\langle \! \! \! \! \! \! \! \! \! \! \! \! \! \! \! \! \! \! \!$ | 1       |         | , ,                 |
| 1727                 | Report Quarterly Test<br>Results - June 20, 2017              | NAVER TERM . LEVELOPPIEL OU                     | Report Quarterly Test Results          | Submission<br>Successful | 06/20/2017        | 06/20/2017               | $\langle \! \! \! \! \! \! \! \! \! \! \! \! \! \! \! \! \! \! \!$ | $\langle \! \! \! \! \! \! \! \! \! \! \! \! \! \! \! \! \! \! \!$ | 1       |         |                     |
| 21726                | Report Quarterly Test<br>Results - June 20, 2017              | RIVER TERMIN - SEVELOPMENT CO                   | Report Quarterly Test Results          | Submission<br>Successful | 06/20/2017        | 06/20/2017               | $\langle \! \! \! \! \! \! \! \! \! \! \! \! \! \! \! \! \! \! \!$ | $\langle \! \! \! \! \! \! \! \! \! \! \! \! \! \! \! \! \! \! \!$ | 1       |         |                     |

## 33. Click on the Logout link to exit the service.

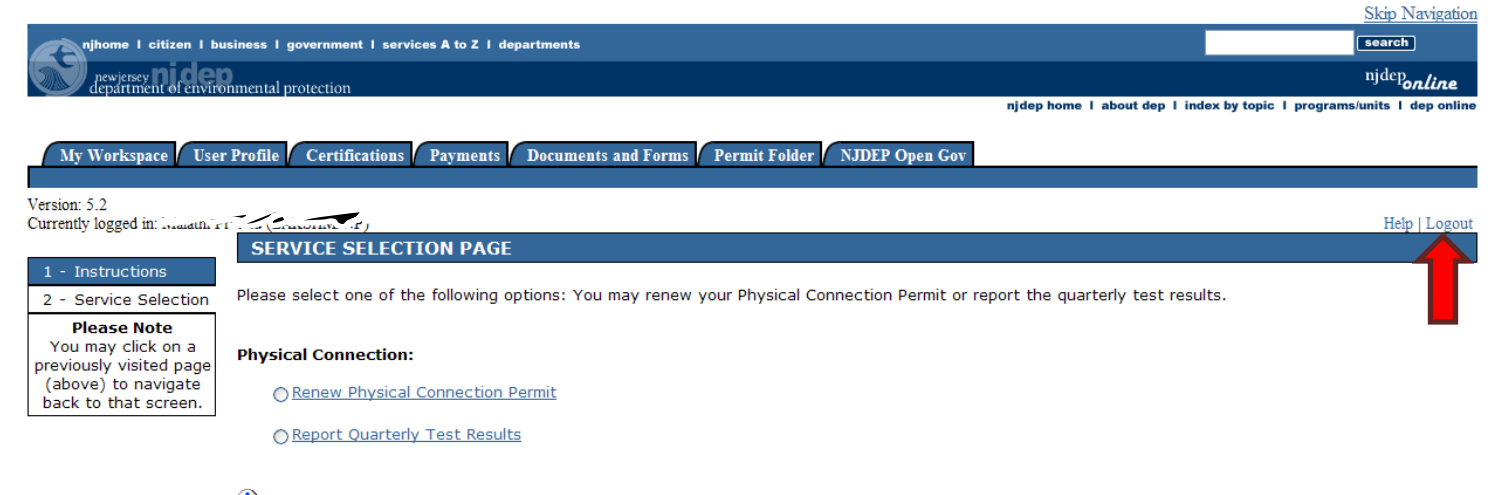

🕄 Once you have made your selection, you may click Continue to begin. If you would like to return to the Instructions page, please click Return.

Continue Return

contact dep | privacy notice | legal statement | accessibility statement ()

department: <u>nidep home | about dep | index bv topic | programs/units | dep online</u> statewide: <u>nihome | citizen | business | government | services A to Z | departments | search</u>

# EXAMPLES

#### **Example 1- Quarterly Test Results**

back to TOC

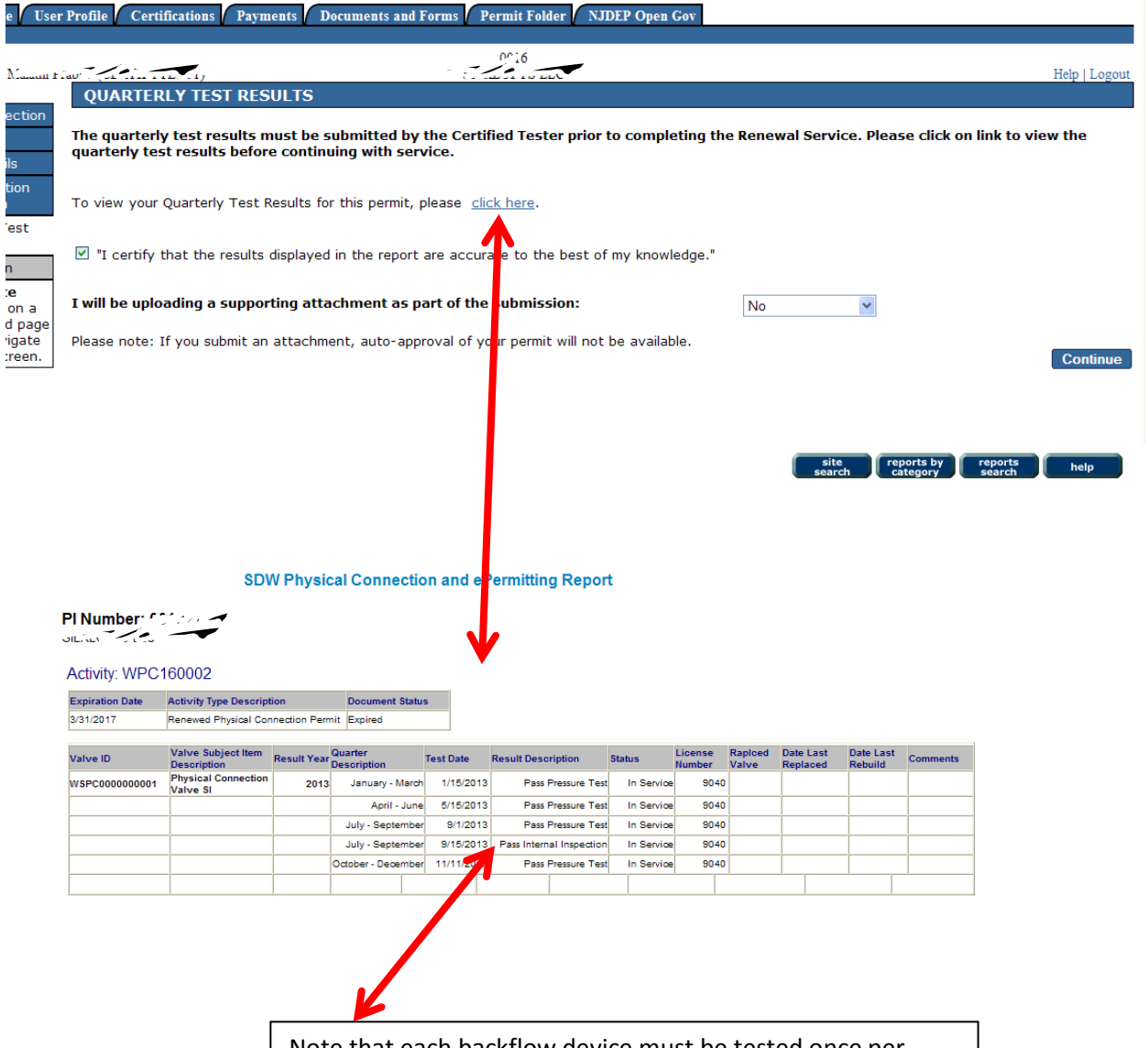

Note that each backflow device must be tested once per quarter. If there isn't a test for each quarter, the permit will not be auto approved. Also if you have a Double Check Valve Assembly type of device, the Certified Tester must inspect it once during the last 6 months of the year and record the test in order to have your permit auto approved.

#### Example 2- Attachment

back to TOC

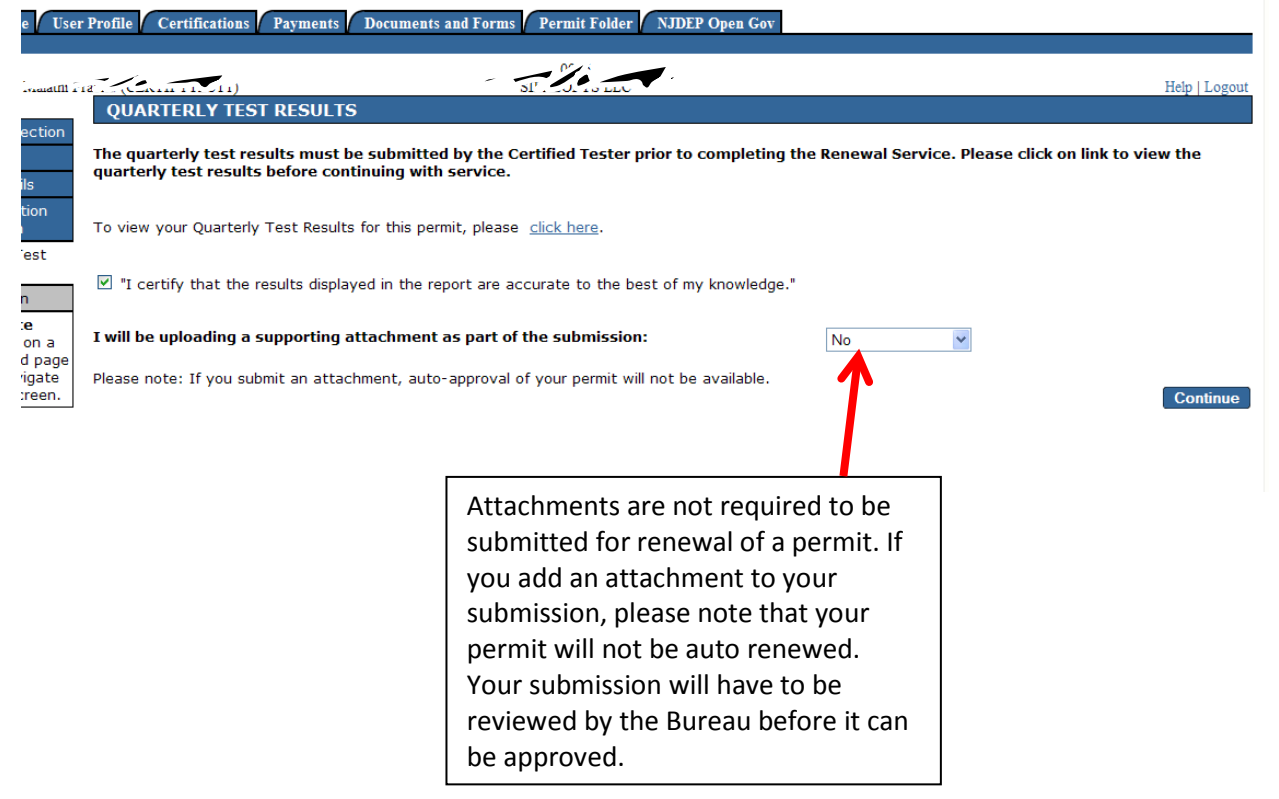

#### **Example 3- Security Questions** back to TOC My Workspace User Profile Certifications Payments Documents and Forms Permit Folder NJDEP Open Gov Version: 5.2 logged in: M CHALLENGE/RESPONSE QUESTIONS Challenge Questions: Please provide responses for five security questions. Select each question only one time. You cannot have the same answer to more than one question. Select another question if you have identical answers. Note that answers are NOT case sensitive Please write these questions and \* Ouestion 1: What is your favorite book? \* book answers down as they WILL be \* Question 2: ~ What is your favorite car? car required to certify your submission. \* Question 3: What is your favorite color? ~ color After answering the 5 questions, you \* Question 4: What is your favorite movie? ~ may print the page and scan to keep movie \* Question 5: song for your records. If you don't What is your favorite song? \* Required remember the answers to these Continue questions, you would have to email DEPPortalComments@dep.nj.gov to request your questions and answers reset. <u>ty statement</u> 👔 department: <u>njdep home | about dep | index by topic | programs/units | dep online</u> statewide: <u>njhome | citizen | business | government | services A to Z | departments | search</u>